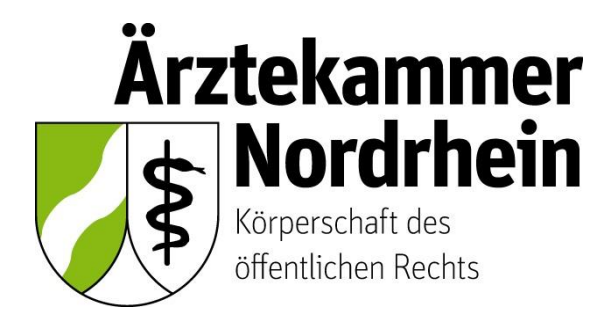

Anleitung

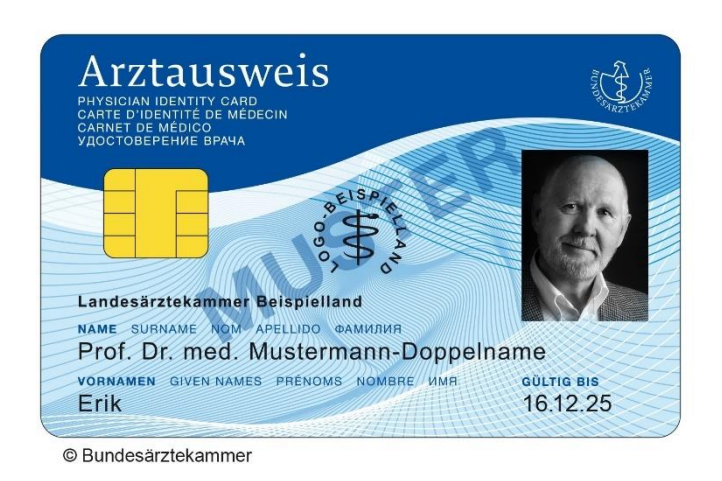

## Beantragung eines elektronischen Heilberufsausweises (eHBA)

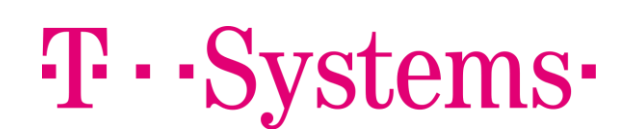

Ausführliche Anleitung für ärztliche Mitglieder der Ärztekammer Nordrhein

## Inhalt

| 1. | Wich  | ntige grundsätzliche Hinweise             | 3  |
|----|-------|-------------------------------------------|----|
| 2. | Vora  | ussetzungen                               | 3  |
| 3. | Mitgl | liederportal: Beginn der Antragsstellung  | 4  |
|    | 3.1   | Anmeldung unter <u>www.meineaekno.de</u>  | 4  |
|    | 3.2   | Navigation zur eHBA-Beantragung           | 5  |
|    | 3.3   | Prüfung der persönlichen Stammdaten       | 6  |
|    | 3.4   | Auswahl des eHBA-Anbieters                | 8  |
|    | 3.5   | Auswahl des Antragstyps                   | 8  |
|    | 3.6   | (Teil-)Vorschau eHBA                      | 9  |
|    | 3.7   | Zugangslink zum eHBA-Antrag               | 10 |
| 4. | T-Sy  | stems-Antragsportal                       | 11 |
|    | 4.1   | Kartenanzahl / Laufzeit                   | 11 |
|    | 4.2   | Namensdaten                               | 12 |
|    | 4.3   | Geburtsdaten                              | 12 |
|    | 4.4   | Meldeanschrift                            | 12 |
|    | 4.5   | Kontaktdaten                              | 13 |
|    | 4.6   | Zahlungsrhythmus                          | 13 |
|    | 4.7   | Kartenaufdruck                            | 13 |
|    | 4.8   | Identifizierung und Ausweisdaten          | 14 |
|    | 4.9   | Lieferanschrift und Rechnungsdaten        | 14 |
|    | 4.10  | SEPA-Lastschriftmandat                    | 15 |
|    | 4.11  | Zertifikatsdaten                          | 15 |
|    | 4.12  | Passbild                                  | 16 |
|    | 4.13  | Preisvorschau                             | 17 |
|    | 4.14  | Übersicht                                 | 17 |
|    | 4.15  | Einwilligungen                            | 18 |
|    | 4.16  | Antrag herunterladen und ausdrucken       | 19 |
|    | 4.17  | Post-Ident-Coupon                         | 20 |
|    | 4.18  | Versand und Identifizierung per PostIdent | 20 |
|    | 4.19  | Support                                   | 20 |
| 5. | Zusa  | nmmenfassung (Schaubild)                  | 21 |

#### 1. Wichtige grundsätzliche Hinweise

Dieses Merkblatt beinhaltet Informationen ist für ärztliche Mitglieder der Ärztekammer Nordrhein bestimmt. Sofern Sie ärztlich in einem anderen Bundesland tätig sind, erkundigen Sie sich nach den konkreten Gegebenheiten bei der für Sie zuständigen Landesärztekammer<sup>1</sup>.

Die nachfolgende Anleitung bezieht sich auf die Beantragung eines **elektronischen Heilberufsaus**weises (eHBA)<sup>2</sup> mit qualifizierter elektronischer Signatur. Einzig der eHBA ist für Anwendungen im Rahmen der Telematikinfrastruktur (TI) technisch geeignet.

#### Die Beantragung ist ausschließlich über das Mitgliederportal <u>www.meineaekno.de</u><sup>3</sup> möglich. Alternative Antragsoptionen sind nicht möglich.

Aus rechtlichen Gründen gestaltet sich die eHBA-Beantragung komplex. Um einen reibungslosen Antragsprozess zu gewährleisten, empfehlen wir Ihnen neben dieser Anleitung auch die im Mitgliederportal sowie im Antragsportal des eHBA-Anbieters hinterlegten Hinweise zum Verfahren zu beachten.

Eine ordnungsgemäße Antragstellung setzt ein reibungsloses Zusammenwirken aller Beteiligten Akteure (Arzt/Ärztin, Identifizierungsstelle, Ärztekammer Nordrhein, eHBA-Anbieter) voraus. Schon geringfügige Fehler können aufgrund der strengen Sicherheitsvorgaben vom Gesetzgeber zu einer Ablehnung Ihres eHBA-Antrags führen. Daher empfehlen wir Ihnen, sich vor der eHBA-Antragsstellung einen hinreichenden Überblick über den Ablauf zu verschaffen.

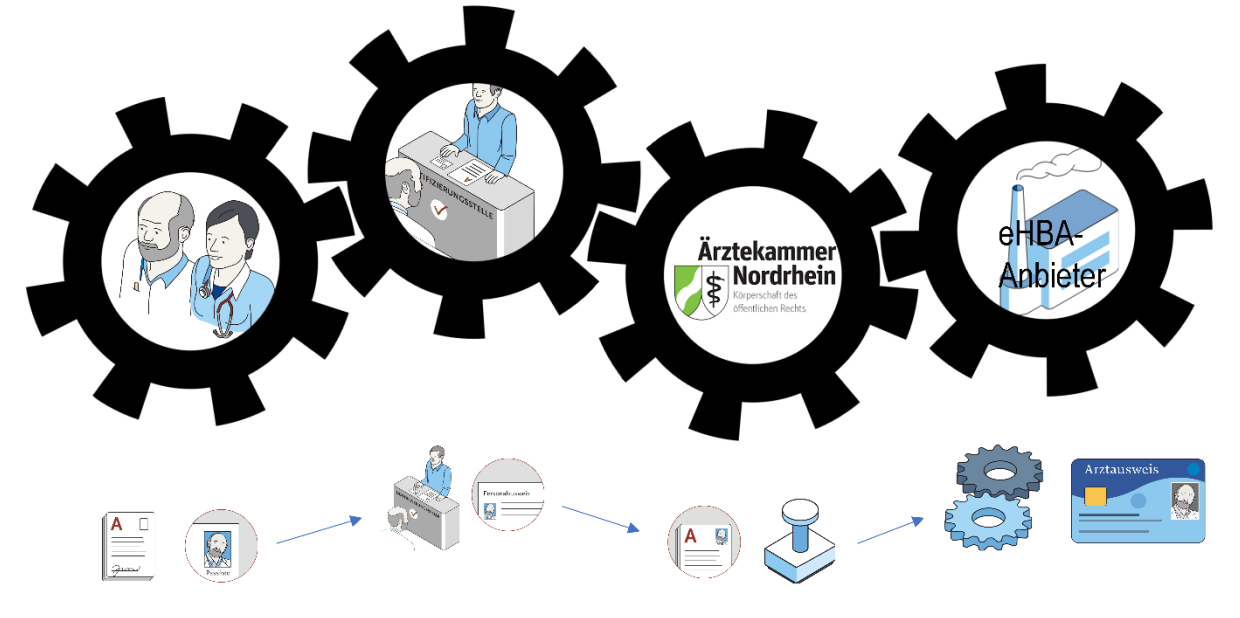

Gestaltung: Ioannis Christopoulos/Grafiken: Bundesärztekammer

Die Produktion und Zustellung des eHBA erfolgt über einen von Ihnen gewählten eHBA-Anbieter im Auftrag der Ärztekammer Nordrhein. Informationen zu den AGBs, Vertragslaufzeit und anfallenden Kosten finden Sie auf den Webseiten der jeweiligen eHBA-Anbieter.

#### 2. Voraussetzungen

Wir wünschen uns für unser Mitglieder eine problemlose Antragsstellung. Daher empfehlen wir Ihnen zu prüfen, ob für die Beantragung eines eHBA folgende Voraussetzungen für Sie vorliegen:

<sup>&</sup>lt;sup>1</sup> Auch bei Zahnärzten, Psychologischen Psychotherapeuten, Apothekern sowie anderen Gesundheitsfachberufen, können die in dieser Anleitung beschriebenen Abläufe erheblich abweichen.

<sup>&</sup>lt;sup>2</sup> Bitte nicht verwechseln mit dem kostenlosen Mitgliedsausweis (elektronischer Arztausweis-light (eA-light))

<sup>&</sup>lt;sup>3</sup> Bitte nicht mit unserer öffentlich zugänglichen Webseite <u>www.aekno.de</u> verwechseln.

- 1. Sie sind **aktuelles Mitglied<sup>4</sup>** bei der Ärztekammer Nordrhein.
- Sie verfügen über einen Zugang zu unserem Mitgliederportal <u>www.meineaekno.de</u>. Wenn Sie nicht (mehr) über Zugangsdaten verfügen, registrieren Sie sich neu unter "Registrierung Portal" oder fordern Sie neue Zugangsdaten durch die Funktion "Passwort vergessen" an.
- 3. Wir empfehlen Ihnen für die Antragsstellung einen **Desktop-PC oder ein Notebook** zu verwenden. Tablets oder Smartphones sind regelhaft für die eHBA-Antragsstellung nicht optimal.
- 4. Verwenden Sie einen **aktuellen** gängigen **Internetbrowser** (z. B. Firefox, Chrome, Edge). Verwenden Sie keinesfalls den Internet-Explorer<sup>5</sup>!
- 5. Sie benötigen einen Papierdrucker.
- 6. Ein digitales **Passbild**<sup>6</sup> ist erforderlich.
- 7. Sie benötigen regelhaft entweder
  - einen gültigen Personalausweis (mit aktuellen Daten) oder
  - einen Reisepass einschließlich einer aktuellen Meldebescheinigung.

#### Mitgliederportal: Beginn der Antragsstellung

3. Mitgliederportal: Beginn der Antragsstellung

#### 3.1 Anmeldung unter <u>www.meineaekno.de</u>

1. Rufen Sie im Internet die Webseite <u>www.meineaekno.de</u> auf und melden Sie sich mit Ihren aktuellen Zugangsdaten<sup>7</sup> an.

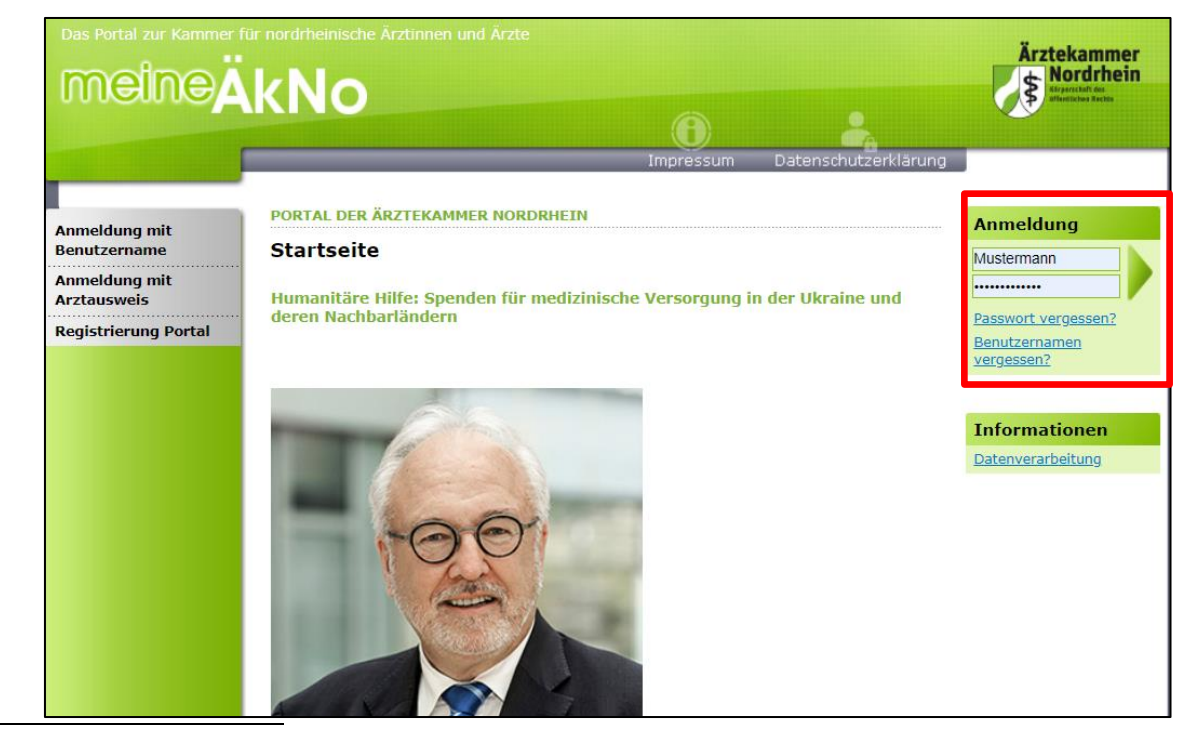

<sup>4</sup> Freiwillige Kammermitglieder können aus berufsrechtlichen Gründen keinen eHBA beantragen.

<sup>5</sup> Seit Anfang 2015 wird der Internet Explorer von Microsoft nicht mehr weiterentwickelt. Folglich kann dieser Browser zahlreiche moderne Webseiten im Internet nicht mehr korrekt darstellen.

- <sup>6</sup> Das Format des Passbildes unterliegt keinen gesetzlichen Vorgaben. Das heißt, dass bspw. kein biometrisches Layout oder ähnliches erforderlich ist. Ein selbsterstelltes Foto Ihrerseits (z. B. mit dem Smartphone) kann völlig ausreichend sein.
- <sup>7</sup> Sofern Sie noch nicht in unserem Portal registriert sind, müssen Sie vorab eine Registrierung durchführen. Sollten Sie bereits registriert sein, aber Ihre Zugangsdaten nicht mehr haben, können Sie über den Link "Passwort vergessen" neue Zugangsdaten anfordern.

2. Nach erfolgreicher Prüfung Ihrer Anmeldedaten, werden Sie im Mitgliederportal begrüßt.

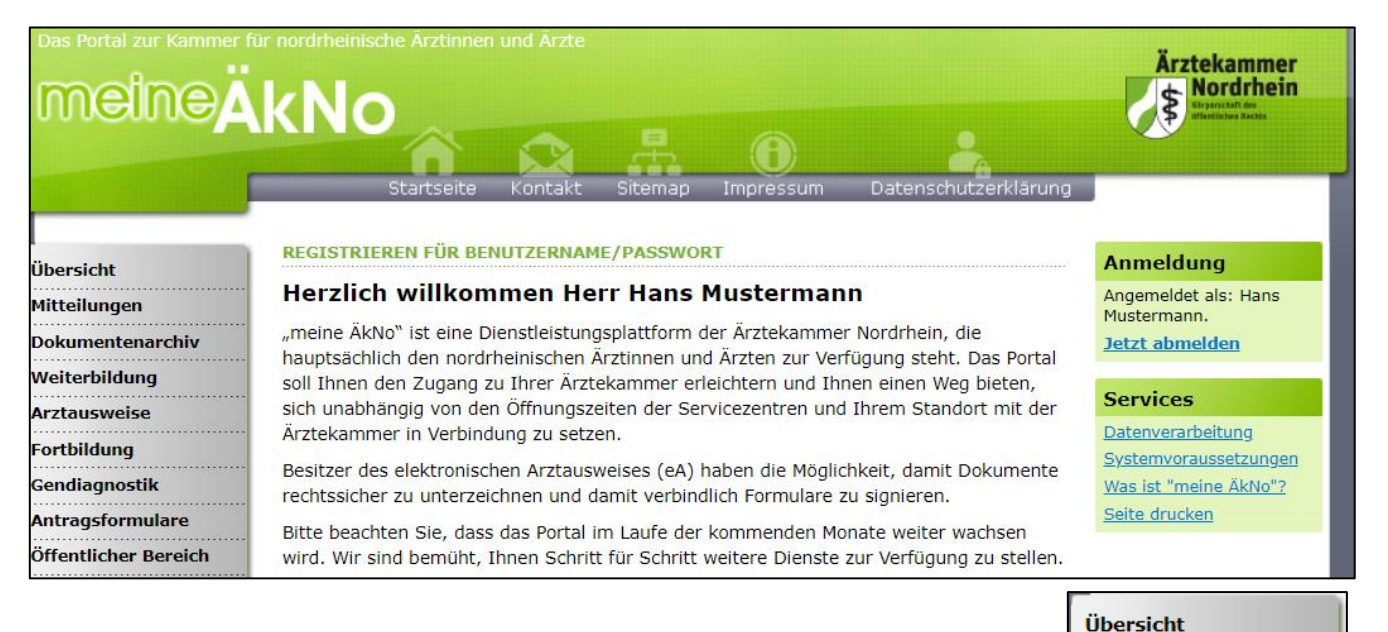

#### 3.2 Navigation zur eHBA-Beantragung

- 1. Wählen Sie die Rubrik "Arztausweise" auf der linken Seite.
- 2. Rufen Sie den Unterpunkt "eHeilberufsausweis (eHBA)" auf.
  - eArztausweis-light Kartenadministration Fortbildung Beantragung des elektronischen Heilberufsausweises 1. Schritt: Überprüfung der persönlichen Stammdaten Bitte überprüfen Sie Ihre persönlichen Daten (Nachname, Vorname, Adresse etc.) anhand der Daten aus Ihrem Personalausweis / Reisepass / Aufenthaltstitel. Annaho dei Daten dus intern reisonaldusweis / Reisepass / Aufentialistice. Achten Sie darauf, dass Sie Ihre Daten genau mit den Daten der Ärztekammer Nordrhein identisch sind. Bitte tragen Sie alle Vornamen gemäß Ihrem Personalausweis / Reisepass / Aufenthaltstitels in die Zeile der rechten Spalte ein und schicken dieses elektronisch ab. WICHTIG!: Warten Sie auf die elektronische Bestätigung des Vertrauenden bei vertramen vertramen bei der Generationen Zugangslink den Antragsprozess fortzusetzen) Die Bestätigung finden Sie im Portal unter der Rubrik "Mitteilungen" im Unterpunkt "Posteingang". Der Eingang der Bestätigung kann ca. 5 Minuten dauern. Schritt: <u>Bearbeitung des eHBA-Antrags</u> Nachdem der von Ihnen gewählte VDA Ihre Daten erhalten hat, empfangen Sie im Portal unter der Rubrik "Mitteilung" im "Posteingang" eine Nachricht mit dem Betreff "Antrag elektronischer Heilberufsaweis". Durch den Zugangslink in der Mitteilung gelangen Sie zu Ihrem eHBA-Antrag. Ihre Stammdaten sind in dem Antrag bereits für Sie vorbefüllt. Ergänzen Sie mindestens alle Pflichtfelder. Unter Syste Nas is anderem müssen Sie sich für ein Identifizierungsverfahren (i.d.R. PostIdent) entscheiden. Je nach Anbieter können die hier angebotenen Ident-Verfahren Hab varrieren. Aus Sicherheitsgründen ist eine persönliche Identifizierung zwingend notwendig. Drucken Sie die zur Identifizierung erforderlichen Unterlagen sowie Frag den eHBA-Antrag aus. Den eHBA-Antrag können Sie an den entsprechender Stellen unterzeichnen und (ohne das PostIdent-Formular) per Briefpost an den VDA verschicken. Telefor 0211/4 3. Schritt: Identifizierung Dennet <u>Auchlieter wird</u> Ihnen weitere Informationen zur Identifizierung zur Verfügung stellen. Für PostIdent begeben Sie sich mit den ausgedruckten PostIden Formular in eine Postfiliale, die autorisiert ist Identifizierungen oder per E-I arztau durchzuführen - und lassen sich anhand Ihres gültigen Personalausweises, Reisepasses (mit Meldebescheinigung) oder Aufenthaltstitels identifizieren. Der übermitteln. e Heilher betragen die Lieferzeiten ca. 8 Wochen Anleitung eHBA-Antrag

Mitteilungen

Arztausweise

Dokumentenarchiv Weiterbildung

eHeilberufsausweis (eHBA

 Bitte beachten Sie die Hinweise zur Beantragung bevor Sie mit der Antragsstellung beginnen. Da dieser rechtlich vorgegebene Sicherheitsprozess, sich im Vergleich zu anderen gängigeren Internetprozessen komplex gestaltet, ist es für eine erfolgreiche Antragsstellung maßgeblich, dass Sie zumindest in groben Zügen im Vorfeld den eHBA-

Antragsprozess kennen.

4. Nachdem Sie die Informationen zur Kenntnis genommen haben, klicken Sie auf den Butten "Weiter zur Beantragung".

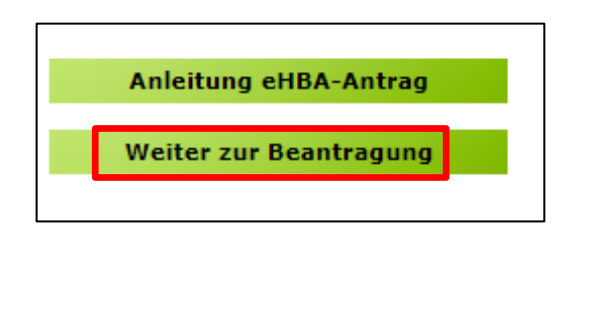

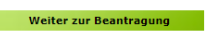

#### 3.3 Prüfung der persönlichen Stammdaten<sup>8</sup>

- Auf dieser Seite kontrollieren Sie die für die eHBA-Beantragung notwendigen Daten. Aufgrund der strengen Sicherheitsauflagen müssen Sie hierbei sorgfältig vorgehen. Orientieren Sie sich an den Angaben Ihres Personalausweises oder Reisepasses. Kleinste Abweichungen im Namen (z. B. durch einen fehlenden Bindestrich bei Doppelnamen) können zu einer Ablehnung9 Ihres Antrags durch den eHBA-Anbieter oder der Ärztekammer Nordrhein führen
- Falls Sie Korrekturbedarf haben (z. B. aufgrund eines 2. Vornamens) können Sie dies ausschließlich auf der rechten Spalte vornehmen.

| Prädikat:                                                                                                    | bisher      | aktuell     | A |  |  |  |
|----------------------------------------------------------------------------------------------------|-------------|-------------|---|--|--|--|
| Rufname:                                                                                                    | Hans        | Hans        |   |  |  |  |
| Vornamen It. Ausweis:                                                                                                    | Hans        | Hans Peter  | 6 |  |  |  |
| Nachname:                                                                                                    | Mustermann  |             | 6 |  |  |  |
| Geburtsdatum:                                                                                                    | 15.03.1967  | 15.03.1967  |   |  |  |  |
| Geburtsname:                                                                                                    | Mustermann  | Mustermann  |   |  |  |  |
| Geburtsort:                                                                                                    | Musterstadt | Musterstadt |   |  |  |  |
| EFN                                                                                                    | 0           |             | 6 |  |  |  |
| Dienstbezeichnung                                                                                                    |             |             | 6 |  |  |  |
| Akademischer Grad:                                                                                                    |             |             | 8 |  |  |  |
| Namenszusatz:                                                                                                    |             |             | A |  |  |  |
| ♥ HINWEIS ZU TITELN Ihr eHBA wird keine Titel (Dienstbezeichnung, akademischer Grad, nachgestellter akademischer Grad) enthalten. Falls gewünscht, reichen Sie uns bitte entsprechende Nachweise ein und heartragen Sie den eHBA zu einem snätzeren Zeitnunkt |             |             |   |  |  |  |

3. Sollte an der einen oder anderen Stelle etwas unklar sein, können Ihnen die 1-Symbole rechts weitere Hinweise geben.

|           | DISNER | актиен                                  |          |
|-----------|--------|-----------------------------------------|----------|
| Prädikat: |        | ~                                       | <b>E</b> |
| Rufname:  | Hans   | Namenszusatz z. B. "von" oder "van de". |          |

4. Wesentliche Änderungen, wie z. B. die Änderung des Nachnamens oder das Hinzufügen eines akademischen Titels sind nicht unmittelbar möglich! Gemäß Meldeordnung<sup>10</sup> müssen Sie die Änderung Ihres Nachnamens bzw. Titels mit einem entsprechenden Nachweis in der Ärztekammer Nordrhein einreichen<sup>11</sup>. Des Weiteren müssen diese Änderungen vor der eHBA-Antragsstellung erfolgt sein. Eine Änderung dieser Daten während der Beantragung ist technisch und organisatorisch nicht möglich. Das bedeutet Sie erhalten einen eHBA auf Datenbasis zum Zeitpunkt der Antragsstellung. Für ein späteres Austauschen des eHBA (z. B. weil man einen akademischen Titel hinzufügen möchte oder sich der Nachname geändert hat) können für Ärzte zusätzliche Kosten von dem eHBA-Anbieter erhoben werden.

<sup>&</sup>lt;sup>8</sup> Bitte nehmen Sie die Prüfung Ihrer Stammdaten im Rahmen der eHBA-Antragsprozesses vor.

<sup>&</sup>lt;sup>9</sup> Ein einmal abgelehnter eHBA-Antrag kann nicht nachträglich korrigiert werden. Folglich muss ein neuer eHBA-Antrag gestellt werden. <sup>10</sup> Die aktuelle Meldeordnung der Ärztekammer Nordrhein finden Sie auf unserer Webseite unter: <u>https://www.aekno.de/aerzte/gesetze-</u> <u>verordnungen/meldeordnung-der-aerztekammer-nordrhein</u>

<sup>&</sup>lt;sup>11</sup> Hinweise zur Einreichung der entsprechenden Nachweise finden Sie Internet unter <u>https://www.aekno.de/aerzte/mitgliedschaft/namensa-</u> enderung-titelaenderung

5. Bitte prüfen Sie, ob die Ärztekammer Nordrhein alle Daten über ihre ggf. vorhandenen akademischen Titel verfügt. Dieser Punkt ist sehr wichtig, da ein nachträgliches Nachweisen von Titeln, für eine laufende eHBA-Antragsprüfung nicht berücksichtigt werden kann. Durch das Setzen des Häkchens, bestätigen Sie, dass Sie keine (weiteren) akademischen Grade oder sonstige Titel haben, die für die eHBA-Ausgabe im Vorfeld berücksichtigt werden müssten<sup>12</sup>.

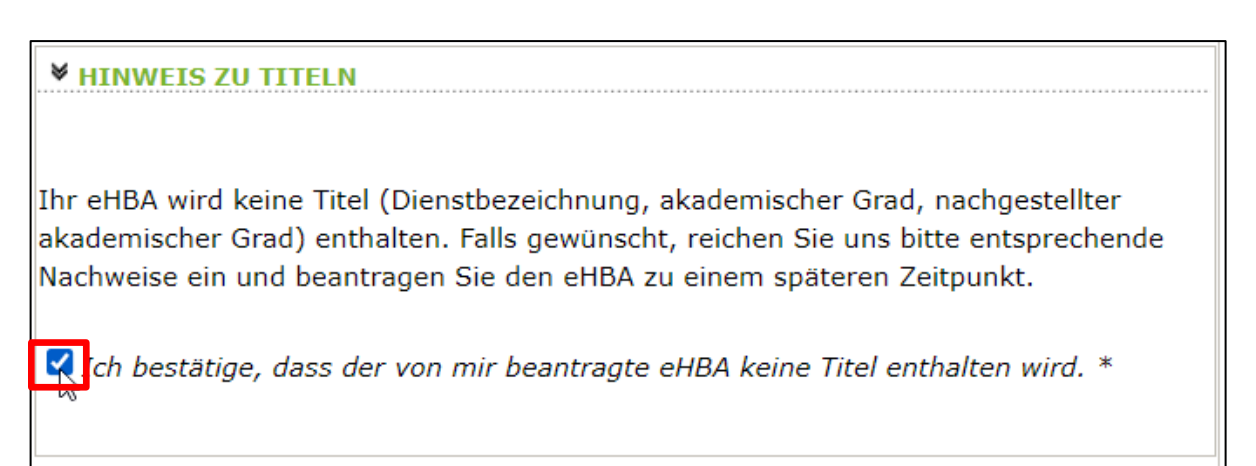

6. Kontrollen Sie, ob die aktuelle Meldeanschrift<sup>13</sup> den Daten auf Ihrem Personalausweis bzw. Ihrer aktuellen Meldebescheinigung entspricht. Bei Bedarf können Sie an dieser Stelle Korrekturen vornehmen. Es ist entscheidend, dass die bei uns hinterlegte Privatanschrift mit der Meldeanschrift auf Ihrem Personalausweis bzw. Ihrer Meldebescheinigung übereinstimmt<sup>14</sup>.

| <b>▼</b> IHRE PRIVATANSCHR              | (FT                                             |        |
|-----------------------------------------|-------------------------------------------------|--------|
|                                         |                                                 |        |
| C/O Bezeichnung:                        | Deutschland                                     |        |
| Straße:                                 | Musterstraße 12                                 | * 1    |
| Postleitzahl:                           | 40474                                           | *      |
| Ort:                                    | Düsseldorf                                      | * 1    |
| Land:                                   | Deutschland 🗸 *                                 | 6      |
| ch bestätige, dass die<br>entspricht. * | e Adresse meiner Meldeanschrift gemäß Personala | usweis |

7. Klicken Sie im Anschluss unten rechts auf "Weiter".

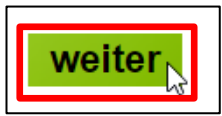

<sup>&</sup>lt;sup>12</sup> Aus rein technischer Perspektive sind akademische Grade für die ordnungsgemäße Funktionsfähigkeit des eHBA nicht relevant. Von Bedeutung ist ausschließlich, dass Sie laut eHBA die Eigenschaft "Ärztin/Arzt" verfügen. Folglich entstehen Ärzten mit oder ohne akademische Titel für keine technische Anwendung mittels eHBA Vor- oder Nachteile.

<sup>&</sup>lt;sup>13</sup> Dorthin wird regelhaft der später der eHBA und der PIN-Brief per Post zugestellt.

<sup>&</sup>lt;sup>14</sup> Abweichungen in der Melde- bzw. Privatanschrift führen regelhaft zu einer Ablehnung des gesamten eHBA-Antrags.

#### 3.4 Auswahl des eHBA-Anbieters

 Klicken Sie auf das ∨-Symbol um die Drop-Down-Liste aufzuklappen.

HB

 Wählen<sup>15</sup> Sie einen der vier Anbieter<sup>16</sup> aus, bei dem Sie den eHBA beantragen möchten.

| EILBERUFSAUSWEIS (EH                                                                                                    | BA)                                                                                                    |
|----------------------------------------------------------------------------------------------------|----------------------------------------------------------------------------------------------------|
| -                                                                                                    |                                                                                                    |
| Step2                                                                                                    | Step3                                                                                                    |
|                                                                                                    |                                                                                                    |
| hritt 2: Auswahl des Ve                                                                                                    | rtrauensdiensteanbieters (VDA)                                                                                                    |
|                                                                                                    |                                                                                                    |
| <ul> <li>Wählen Sie aus, an we</li> </ul>                                                                                                    | elche Vertrauensdiensteanbieter (VDA) Ihre Daten                                                                                                    |
| übermittelt werden so                                                                                                    | llen. Anschließend wählen Sie bitte den Antragstyp und                                                                                                    |
| klicken dann auf "Wei                                                                                                    | ter". Detaillierte Informationen zum jeweiligen VDA finden                                                                                                    |
| Sie, wenn Sie auf den                                                                                                    | Info-Button des VDAs klicken.                                                                                                    |
|                                                                                                    |                                                                                                    |
| HINWEIS FUR KAMI     (Otanda 20 00 0001                                                                                                    | MERMITGLIEDER MIT AUSLANDISCHEM WOHNSITZ                                                                                                    |
| (Stand: 26.02.2021                                                                                                    | ):                                                                                                    |
| -                                                                                                    |                                                                                                    |
| Zurzeit bietet euses                                                                                                    | -<br>bließlich die Pundeedruckerei /D-TRUST den Versend                                                                                                    |
| Zurzeit bietet ausso                                                                                                    | hließlich die Bundesdruckerei/D-TRUST den Versand<br>ausländische Meldeanschrift an Bei anderen Anbietern                                                                             |
| Zurzeit bietet ausso<br>des eHBAs an eine a<br>ist dies aktuell noch                                                                               | :hließlich die Bundesdruckerei/D-TRUST den Versand<br>ausländische Meldeanschrift an. Bei anderen Anbietern<br>n picht mödlich. Diese arbeiten derzeit noch an einer                  |
| Zurzeit bietet ausso<br>des eHBAs an eine a<br>ist dies aktuell noch<br>Lösung                                                                     | hließlich die Bundesdruckerei/D-TRUST den Versand<br>ausländische Meldeanschrift an. Bei anderen Anbietern<br>1 nicht möglich. Diese arbeiten derzeit noch an einer                   |
| Zurzeit bietet ausso<br>des eHBAs an eine a<br>ist dies aktuell noch<br>Lösung.                                                                    | hließlich die Bundesdruckerei/D-TRUST den Versand<br>ausländische Meldeanschrift an. Bei anderen Anbietern<br>n nicht möglich. Diese arbeiten derzeit noch an einer                   |
| Zurzeit bietet ausso<br>des eHBAs an eine a<br>ist dies aktuell noch<br>Lösung.                                                                    | hließlich die Bundesdruckerei/D-TRUST den Versand<br>ausländische Meldeanschrift an. Bei anderen Anbietern<br>n nicht möglich. Diese arbeiten derzeit noch an einer                   |
| Zurzeit bietet ausso<br>des eHBAs an eine a<br>ist dies aktuell noch<br>Lösung.                                                                    | hließlich die Bundesdruckerei/D-TRUST den Versand<br>ausländische Meldeanschrift an. Bei anderen Anbietern<br>n nicht möglich. Diese arbeiten derzeit noch an einer<br>IBIETER (VDA)  |
| Zurzeit bietet ausso<br>des eHBAs an eine a<br>ist dies aktuell noch<br>Lösung.<br>VERTRAUENSDIENSTEAN                                             | chließlich die Bundesdruckerei/D-TRUST den Versand<br>ausländische Meldeanschrift an. Bei anderen Anbietern<br>n nicht möglich. Diese arbeiten derzeit noch an einer<br>HBIETER (VDA) |
| Zurzeit bietet ausso<br>des eHBAs an eine a<br>ist dies aktuell noch<br>Lösung.                                                                    | chließlich die Bundesdruckerei/D-TRUST den Versand<br>ausländische Meldeanschrift an. Bei anderen Anbietern<br>n nicht möglich. Diese arbeiten derzeit noch an einer<br>HBIETER (VDA) |
| Zurzeit bietet ausso<br>des eHBAs an eine a<br>ist dies aktuell noch<br>Lösung.                                                                    | hließlich die Bundesdruckerei/D-TRUST den Versand<br>ausländische Meldeanschrift an. Bei anderen Anbietern<br>n nicht möglich. Diese arbeiten derzeit noch an einer<br>HBIETER (VDA)  |
| Zurzeit bietet ausso<br>des eHBAs an eine a<br>ist dies aktuell noch<br>Lösung.<br>VERTRAUENSDIENSTEAN                                             | hließlich die Bundesdruckerei/D-TRUST den Versand<br>ausländische Meldeanschrift an. Bei anderen Anbietern<br>n nicht möglich. Diese arbeiten derzeit noch an einer<br>HBIETER (VDA)  |
| Zurzeit bietet ausso<br>des eHBAs an eine a<br>ist dies aktuell noch<br>Lösung.<br>VERTRAUENSDIENSTEAN<br>Bundesdruckerei/D-TRUST<br>medisign GmbH | hließlich die Bundesdruckerei/D-TRUST den Versand<br>ausländische Meldeanschrift an. Bei anderen Anbietern<br>n nicht möglich. Diese arbeiten derzeit noch an einer<br>HBIETER (VDA)  |

#### 3.5 Auswahl des Antragstyps

# HINWEIS FÜR KAMMERMITGLIEDER MIT AUSLÄNDISCHEM WOHNSITZ (Stand: 04.04.2022)

Zurzeit bietet ausschließlich die **Bundesdruckerei/D-TRUST** den Versand des eHBAs an eine ausländische Meldeanschrift an. Bei anderen Anbietern ist dies aktuell noch nicht möglich. Ob und wann diese eine Lösung anbieten werden, ist derzeit noch offen.

 Wenn eine Ärztin bzw. ein Arzt zum ersten Mal einen eHBA-Antrag anstoßen möchte, ist ausschließlich die Option "Erstantrag" auswählbar. Im Rahmen dieser erstmaligen Antragsstellung wird technisch im Hintergrund eine Telematik-ID<sup>17</sup> für ihren eHBA von der Ärztekammer Nordrhein reserviert.

| <b>▼</b> ANTRAGSTYP |     |        |
|---------------------|-----|--------|
| Erstantrag          | ✓ * | i<br>G |

<sup>&</sup>lt;sup>15</sup> Technisch gibt es keine Unterschiede zwischen den Anbietern. Preislich gibt es nur geringfügige Unterschiede. Grundsätzlich haben Sie die freie Wahl, bei wem Sie einen eHBA beantragen möchten.

<sup>&</sup>lt;sup>16</sup> Die eHBA-Anbieter werden vom Gesetzgeber formell als sogenannte Vertrauensdienstanbieter (VDA) bezeichnet.

<sup>&</sup>lt;sup>17</sup> Die Telematik-ID ist eine elektronische Kennzeichnung, die dem Besitzer eines eHBA eindeutig zugeordnet ist. Über die Telematik-ID ist sichergestellt, dass Zugriffsrechte, die z. B. für eine elektronische Patientenakte erteilt wurden, auch für nachfolgende eHBAs erhalten bleiben.

- 2. Sollten Sie in der Vergangenheit bereits schon einmal eine eHBA-Beantragung angestoßen haben, wird Ihnen bei Antragstyp zwei Optionen zur Auswahl gestellt.
  - a. Antrag unter Beibehaltung der Telematik-ID: (Empfehlung!)

In der Regel ist diese Option für Ärztinnen und Ärzte am sinnvollsten. Ihr Telematik-ID bleibt erhalten und wird technisch auf dem neuen eHBA übertragen. Dadurch bleiben evtl. in der Vergangenheit bereits gewährte Zugriffsrechte (z. B. bei der elektronischen Patientenakte) bei Patientinnen und Patienten erhalten. Das bedeutet, dass auch bei einem Karten- oder Anbieterwechsel mit dem neuen eHBA die gleichen Zugriffe getätigt werden können.

b. Antrag mit neuer Telematik-ID:

Grundsätzlich haben Sie die Option, eine neue Telematik-ID (also, eine neue digitale Identität) zu beantragen. Hierbei muss Ihnen jedoch bewusst sein, dass evtl. bereits in der Vergangenheit eingeholte Zugriffsberechtigungen nicht auf die neue Telematik-ID übergehen. Das bedeutet, dass z. B. beim Bestandspatienten die entsprechenden Einwilligungen ggf. erneut eingeholt werden müssen. Dies ist aus Sicht der Ärztekammer Nordrhein i. d. R. für Ärzte nicht sinnvoll und wird daher auch nicht empfohlen.

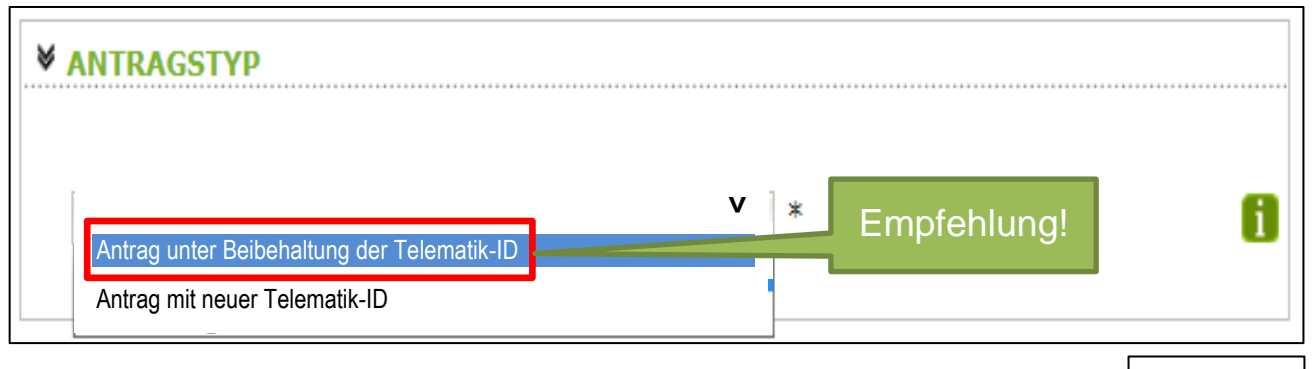

3. Klicken Sie im Anschluss auf den Button unten rechts "weiter".

#### 3.6 (Teil-)Vorschau eHBA

- Sie sehen eine (Teil-)Vorschau zu Ihrem eHBA. Ein Passbild wird Ihnen an dieser Stelle noch nicht angezeigt.
- Wenn Sie mit dieser Personalisierung des eHBA einverstanden sind, klicken Sie bitte auf "Antrag senden".

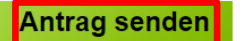

#### HINWEIS:

Falls Sie Ihre Titel vermissen oder Änderungswünsche bzgl. der Druckzeilen (Name/Vorname) haben, reichen Sie uns bitte entsprechende Nachweise ein und beantragen Sie den eHBA zu einem späteren Zeitpunkt.

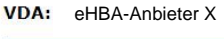

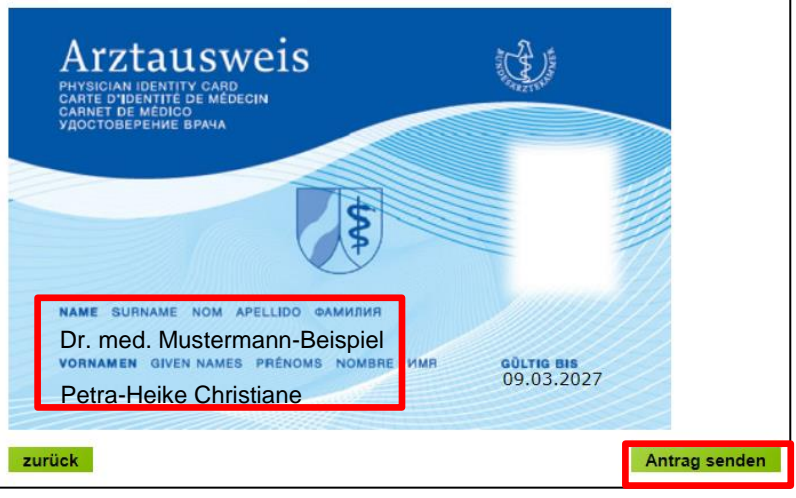

weiter

3. Bei erfolgreicher Übermittlung Ihrer Daten an den eHBA-Anbieter, bekommen Sie Hinweise zum weiteren Ablauf angezeigt. Nach einigen Sekunden werden Sie zum **Posteingang** des Mitgliederportals automatisch weitergeleitet.

> Bitte nehmen Sie diese Hinweise zur Kenntnis! Sie haben den Antragsprozess noch nicht abgeschlossen!

|                   | Startseite Kontakt Sitemap Impressum Datenschutzerklärung                                                                                                    |                                            |
|-------------------|----------------------------------------------------------------------------------------------------|--------------------------------------------|
|                   |                                                                                                    |                                            |
|                   | EHEILBERUFSAUSWEIS (EHBA)                                                                                                    | Anmeldu                                    |
| rchiv             | Ihre Antragsdaten wurden erfolgreich verschlüsselt an "     Determinent of the second second se | Angemelde<br>Musterman<br>Jetzt abmo       |
| sweis (eHB/       | <ul> <li>Sobald "I den Eingang Ihrer verschlüsselten Daten<br/>bestätigt, erhalten Sie einen Zugangslink zu Ihrem persönlichen Antrag in Ihren<br/>Posteingang, hier im Portal.</li> </ul>                                                                                                    | Datenverar<br>Merkblatt e<br>geeignete L   |
| light<br>stration | Bitte beachten Sie, dass dieser Vorgang bis zu 10 Minuten in Anspruch nehmen<br>kann.                                                                                                    | Kartenassis<br>Freischaltur<br>Merkblatt z |
|                   | Sie werden in 10 Sekunden automatisch zu Inrem Posteingang<br>weiterleitet. Die Nachrichtenliste wird jede Minute aktualisiert, warten<br>Sie bis die Nachricht eintrifft.                                                                                                    | Freischaltur<br>Merkblatt z                |
| lare<br>ereich    | Optional können Sie sich über den Eingang neuer Nachrichten per E-Mail<br>informieren lassen. Tragen Sie hierzu Ihre E-Mail unter <u>Einstellungen / persönliche</u>                                                                                                    | <u>Testversion</u><br><u>Netviewer</u>     |
|                   | Einstellungen ein und setzen Sie den Haken bei "Ja".                                                                                                    | OpenLimit<br>Kartenassis                   |
| nister            |                                                                                                    | SecCardAd                                  |
| V2.1.1t           |                                                                                                    | Systemvora<br>Was ist "me                  |
|                   |                                                                                                    |                                            |

### 3.7 Zugangslink zum eHBA-Antrag

Wie oben beschrieben, werden Sie innerhalb weniger Sekunden zum Posteingang weitergeleitet werden. Sofern nötig können Sie ggf. auch eigenständig zum Posteingang wie folgt navigieren.

- Klicken Sie auf die Rubrik "Mitteilungen". Im Anschluss gelangen Sie über den Unterpunkt "Posteingang" zu der Nachricht hinsichtlich Ihres eHBA-Antrags. Die Rückmeldung des eHBA-Anbieters kann bis zu 10 Minuten Zeit in Anspruch nehmen.
- Übersicht <u>Mitteilungen</u> <u>Posteingang</u> gelesene Nachrichten erledigte Nachrichten gesendete Nachrichten Dokumentenarchiv
- 2. Im Anschluss öffnen Sie die Nachricht indem Sie **auf den Betreff klicken**.

|      | <u>Priorität</u> + | Betreff \$                      | <u>Von:</u> ¢                 | <u>Datum</u> ¢      |
|------|--------------------|---------------------------------|-------------------------------|---------------------|
|      | *                  | Antrag_eHBA_2020-07-01<br>13:09 | elektronischer<br>Arztausweis | 01.07.2020<br>13:09 |
| Tref | fer insgesam       | it: 1 Seite 1 von 1             |                               |                     |

 Die Nachricht enthält einen Zugangslink<sup>18</sup>, der Sie zu dem von Ihnen gewählten eHBA-Anbieter weiterführt.

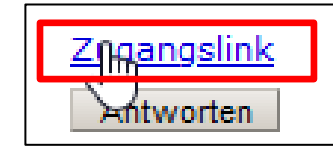

 Nach Klick auf dem Zugangslink verlassen Sie das Portal der Ärztekammer Nordrhein und werden auf den für Sie personalisierten Antrag des jeweiligen Anbieters weitergeleitet.

| Das Portal zur Kammer fü        | r nordrheinische Å | irztinnen | und Ärzte                                                                                                    |                                                                                                    |                                                                         |                                                                                       |  |
|---------------------------------|--------------------|-----------|----------------------------------------------------------------------------------------------------|----------------------------------------------------------------------------------------------------|-------------------------------------------------------------------------|---------------------------------------------------------------------------------------|--|
| meineA                          | kNo                | ~         |                                                                                                    |                                                                                                    | Ô                                                                       | <u>.</u>                                                                              |  |
|                                 | Sta                | rtseite   | Kontakt                                                                                                    | Sitemap                                                                                                    | Impressum                                                               | Datenschutzerklärung                                                                  |  |
|                                 |                    |           |                                                                                                    |                                                                                                    |                                                                         |                                                                                       |  |
| Übersicht                       | POSTEINGANG        |           |                                                                                                    |                                                                                                    |                                                                         |                                                                                       |  |
| Mitteilungen                    | Antrag eHBA        | 2020-07   | -01 13:09                                                                                                    |                                                                                                    |                                                                         |                                                                                       |  |
| Posteingang                     | Von:               |           | elektror                                                                                                    | hischer Arzta                                                                                                   | ausweis                                                                 |                                                                                       |  |
| gelesene Nachrichten            | An:                |           | Contractor II.                                                                                                    | inter and a second second second second second second second second second second second second second second s |                                                                         |                                                                                       |  |
| gesendete Nachrichten           | Vom:               |           | 01.07.2                                                                                                    | 020 13:09                                                                                                    |                                                                         |                                                                                       |  |
| Dokumentenarchiv                | Priorität:         |           | *                                                                                                    |                                                                                                    |                                                                         |                                                                                       |  |
| Dokumentenar chiv               |                    |           | 01.07.2                                                                                                    | 020 13:11                                                                                                    |                                                                         |                                                                                       |  |
| Ehrenamt                        | Gelesen von:       |           | -                                                                                                    |                                                                                                    |                                                                         |                                                                                       |  |
| Weiterbildung                   | Nachricht          | Nachricht |                                                                                                    |                                                                                                    |                                                                         |                                                                                       |  |
| Arztausweise                    |                    |           |                                                                                                    |                                                                                                    |                                                                         | 15 AL (1993)                                                                          |  |
| Fortbildung                     |                    |           | sterfanheitliken marke schäpsiste koningsponsen im<br>Andres anledten Deuten Leite Kristen Antresponsenen im<br>Ann Deuten ungeden Antresponsen<br>Zureitenen Anteren Detparktionen state. Departuritet sind<br>De 1994 angebe |                                                                                                    |                                                                         |                                                                                       |  |
| Gendiagnostik                   |                    |           |                                                                                                    |                                                                                                    |                                                                         |                                                                                       |  |
| Antragsformulare                |                    |           |                                                                                                    |                                                                                                    |                                                                         |                                                                                       |  |
| Öffentlicher Bereich            |                    |           |                                                                                                    |                                                                                                    |                                                                         |                                                                                       |  |
| Einstellungen                   |                    |           | Californi                                                                                                    | and the second second                                                                                           | terret des Cas                                                          | and the sufficiency of the second                                                     |  |
| Hilfe                           |                    |           | 100.000                                                                                                    | a hite ha                                                                                                    | a half of the local division of the                                     |                                                                                       |  |
| COVID-19<br>Meldeformular Ärzte |                    |           |                                                                                                    | and the second                                                                                                  | les pris                                                                |                                                                                       |  |
| 30.06.2020 10:51 R3 V1.76       |                    |           | nin ann<br>Arasada<br>Mariata<br>Mariata<br>Tanata                                                                                                    | Adrian Han<br>In Antinan<br>In Antinan<br>Katel, Milan                                                          | n der Hertförer<br>Rei Stattigen<br>Hertföre ergene<br>Hertföre der Der | angenachreige is ainar<br>nej lochteolohenen,<br>n oberteolohenen<br>teolohenen gener |  |
|                                 |                    |           | Mit freu<br>Ihre Ärz                                                                                                    | ndlichen Grü<br>tekammer                                                                                        | ißen                                                                    |                                                                                       |  |
|                                 | Link               |           | Zngangs<br>Antwor                                                                                                    | link<br>ten                                                                                                    |                                                                         |                                                                                       |  |

#### 4. T-Systems-Antragsportal

- 4.1 Kartenanzahl / Laufzeit
  - Beim Einstieg in das Antragsportal können Sie die Anzahl der zu beantragenden eHBA festlegen. In der Regel ist ein eHBA völlig ausreichend<sup>19</sup>.
  - Die Kartenlaufzeit beträgt routinemäßig 5 Jahre und kann nicht verändert werden.
  - 3. Scrollen Sie weiter runter.

|                                                                    | Körperschaft de<br>öffentlichen Rec                                                                          | hein<br>s                                                                     | ANTRAGSPOI                                                              | RTAL HBA/SMC-B                                                                             | $\mathbf{T} \cdots$ | Systems             |
|--------------------------------------------------------------------|----------------------------------------------------------------------------------------------------|-------------------------------------------------------------------------------|-------------------------------------------------------------------------|--------------------------------------------------------------------------------------------|---------------------|---------------------|
|                                                                    | <i>.</i>                                                                                                    |                                                                               |                                                                         |                                                                                            | SUPPORT             | HOTLINE: 0800 11833 |
| Home                                                               | Antrag stellen                                                                                               | Karten verwalten                                                              | Anmelden (SM-B)                                                         | Support                                                                                    |                     | ⊙0:12:21            |
| • Sie                                                              | beginnen einen ne                                                                                            | euen Antrag!                                                                  |                                                                         |                                                                                            |                     |                     |
| * Anzahl                                                           | Karten:                                                                                                    |                                                                               |                                                                         |                                                                                            |                     |                     |
| 1                                                                  |                                                                                                    |                                                                               |                                                                         |                                                                                            | •                   |                     |
|                                                                    |                                                                                                    |                                                                               |                                                                         |                                                                                            |                     |                     |
|                                                                    |                                                                                                    |                                                                               |                                                                         |                                                                                            |                     |                     |
| * Karten                                                           | laufzeit (Jahre):                                                                                            |                                                                               |                                                                         |                                                                                            |                     |                     |
| * Karten                                                           | laufzeit (Jahre):                                                                                            |                                                                               |                                                                         |                                                                                            | •                   |                     |
| * Karten                                                           | laufzeit (Jahre):                                                                                            |                                                                               |                                                                         |                                                                                            | •                   |                     |
| * Karten<br>5                                                      | laufzeit (Jahre):                                                                                            |                                                                               |                                                                         |                                                                                            | •                   |                     |
| * Karten<br>5<br>Antrag:<br>Hinweis<br>ausgeste<br>Ausweis         | laufzeit (Jahre):<br>steller<br>zu den Antragstel<br>L. Zur Identifizieru<br>dokument angeber                | llerdaten: Ihr elektroni<br>Ing müssen Sie daher I<br>n. Mit * gekennzeichne  | scher Arztausweis wird<br>Ihren Namen und Ihre<br>te Felder müssen ausg | l für Sie persönlich, d.h. auf Ihren<br>Meldeanschrift entsprechend Ihr<br>gefüllt werden. | Namen,<br>em        |                     |
| * Karten<br>5<br>Antrag:<br>Hinweis<br>ausgest<br>Ausweis<br>Vamer | laufzeit (Jahre):<br>steller<br>zu den Antragstel<br>ellt. Zur Identifizieru<br>dokument angeber<br>isclaten | llerdaten: Ihr elektronis<br>ung müssen Sie daher I<br>n. Mit * gekennzeichne | scher Arztausweis wird<br>Ihren Namen und Ihre<br>te Felder müssen ausg | l für Sie persönlich, d.h. auf Ihren<br>Meldeanschrift entsprechend Ihr<br>gefüllt werden. | v<br>Namen,<br>em   |                     |

<sup>&</sup>lt;sup>18</sup> Aus Sicherheitsgründen ist der Zugangslink maximal 42 Tage gültig. Nach Ablauf der Zeit funktioniert der Link nicht mehr. In so einem Fall muss ein komplett neuer eHBA-Antrag über unser Mitgliederportal angestoßen werden. Innerhalb weniger Minuten erhalten Ärzte eine neue Mitteilung mit einem aktuellen funktionierenden Zugangslink.

<sup>&</sup>lt;sup>19</sup> Sollten Sie hingegen zwei eHBAs wünschen, wird T-Systems Ihnen die zusätzliche Karte ebenfalls in Rechnung stellen.

| 4.2 | Namensdaten                                    | Antragsteller                                                                                                    |
|-----|------------------------------------------------|----------------------------------------------------------------------------------------------------|
| 1.  | Es werden Ihnen die                            | Hinweis zu den Antragstellerdaten: Ihr elektronischer Arztausweis wird für Sie persönlich, d.h. auf Ihren Namen,<br>ausgestellt. Zur Identifizierung müssen Sie daher Ihren Namen und Ihre Meldeanschrift entsprechend Ihrem<br>Ausweisdokument angeben. Mit * gekennzeichnete Felder müssen ausgefüllt werden. |
|     | Namensdaten angezeigt, die                     | Namensdaten                                                                                                    |
|     | Sie uber unser<br>Mitaliadamartal an T Sustama | * Geschlecht:                                                                                                    |
|     | iningliederportal an 1-Systems                 | Weiblich                                                                                                    |
|     |                                                | alard Orad (Table                                                                                                    |
|     | keine Anderungen <sup>20</sup> moglich.        | Prof. Dr. med.                                                                                                    |
|     | Scrollen weiter Sie runter.                    |                                                                                                    |
|     |                                                | Nachfolgender akad. Grad:                                                                                                    |
|     |                                                |                                                                                                    |
|     |                                                | Bitte tragen Sie hier Ihre(n) Vornamen genau so ein, wie im Ausweisdokument angegeben                                                                                                    |
|     |                                                | * Vorname(n):                                                                                                    |
|     |                                                |                                                                                                    |
|     |                                                | Bitte tragen Sie hier Ihre(n) Nachnamen genau so ein, wie im Ausweisdokument angegeben                                                                                                    |
|     |                                                | * Nachname(n):                                                                                                    |
|     |                                                | Mustermann-Beispiel                                                                                                    |
|     |                                                | * Staatsangehörigkeit:                                                                                                    |
|     |                                                | Deutschland                                                                                                    |
| 4.0 |                                                |                                                                                                    |
| 4.3 | Geburtsdaten                                   | Geburtsdaten                                                                                                    |
|     | <b>.</b>                                       | Falls in Ihrem Ausweisdokument Ihr Geburtsname angegeben ist, tragen Sie diesen bitte hier genau so ein, wie er im                                                                                                    |
| 1.  | Sie erhalten einen Überblick                   |                                                                                                    |
|     | über Ihre Geburtsdaten. An                     | Mustermann                                                                                                    |
|     | dieser Stelle sind keine Ande-                 |                                                                                                    |
|     | rungen möglich.                                | Bitte geben Sie ihr Geburtsdatum in der Form TI.MM.JJJJ an oder wahlen Sie das Datum über die Kalenderfunktion aus                                                                                                    |
|     |                                                | * Geburtsdatum:                                                                                                    |
| 2.  | Navigieren Sie weiter nach                     |                                                                                                    |
|     | unten.                                         | * Geburtsort:                                                                                                    |
|     |                                                |                                                                                                    |
|     |                                                | Meldeanschrift                                                                                                    |
| 4.4 | Meldeanschrift                                 | Bitte geben Sie hier die Meldeanschrift an, wie sie in Ihrem Ausweisdokument angegeben ist.                                                                                                    |
|     |                                                | c/o:                                                                                                    |
| 1   | Sie sehen, welche Privatan-                    | ?                                                                                                    |
|     | schrift die Ärztekammer Nord-                  | * Straße:                                                                                                    |
|     | rhoin on T. Systema übermit                    | Musterstraße                                                                                                    |
|     | telt het Auch en dieser Stelle                 | Hausnummer:                                                                                                    |
|     |                                                | 12                                                                                                    |
|     | konnen keine Daten Ihrerseits                  | Adresszusatz:                                                                                                    |
|     | verändert werden.                              |                                                                                                    |
|     |                                                | * Postleitzahl:                                                                                                    |
| 2.  | Bewegen Sie sich in dem For-                   | 12345                                                                                                    |
|     | mular weiter nach unten.                       | Postleitzahl ist ein Pflichtfeld.                                                                                                    |
|     |                                                | * Stadt:                                                                                                    |
|     |                                                | Musterstadt                                                                                                    |
|     |                                                | Stadt ist ein Pflichtfeld.                                                                                                    |
|     |                                                | * Land:                                                                                                    |
|     |                                                | Deutschland                                                                                                    |
|     |                                                |                                                                                                    |

<sup>&</sup>lt;sup>20</sup> Änderungen können ausschließlich im Vorfeld über unser Mitgliederportal vorgenommen werden. Sollten Sie erst hier Fehler feststellen, müssen Sie in unser Mitgliederportal zurückkehren, dort Korrekturen vornehmen und erneut an T-Systems übermitteln.

#### 4.5 Kontaktdaten

- An dieser Stelle müssen Sie eine **Telefonnummer** (z. B. die Mobilrufnummer) eintragen.
- 2. Eine **E-Mail-Adresse** muss eingetragen werden. Wir empfehlen, eine Adresse zu verwenden, auf die Sie während der weiteren Antragsstellung unmittelbar zugreifen können.

| Kontaktdaten       |                                                                                              |
|--------------------|----------------------------------------------------------------------------------------------|
| Bitte geben Sie hi | ar Ihre Kontaktdaten für Rückfragen an. Hinweis: Diese Daten werden nur für Rückfragen im    |
| Zusammenhang r     | nit dieser Beantragung und für keinen anderen Verwendungszweck verwendet oder weiter gegeb   |
| * Telefon:         |                                                                                              |
| 012345678910       |                                                                                              |
| Mobil:             |                                                                                              |
|                    |                                                                                              |
| An diese e-Mail Ad | iresse werden Benachrichtigungen über den aktuellen Bearbeitungsstatus Ihres Antrags versend |
| * E-Mail:          |                                                                                              |
| mustermann@n       | iustermail.de                                                                                |
| <u>.</u>           |                                                                                              |

3. Optional können Sie an dieser Stelle noch weitere Kontaktdaten angeben.

Antrag verwerfen

4. Klicken Sie auf den Button "Weiter".

#### 4.6 Zahlungsrhythmus

- Legen Sie fest, ob Sie Kosten f
  ür den eHBA durch eine quartalsweise, j
  ährliche oder einmalige Zahlung begleichen m
  öchten.
- 2. Navigieren Sie weiter hinunter.

#### 4.7 Kartenaufdruck

- Sie sehen, wie Ihr Name, Vorname(n) sowie ggf. vorhandene akademische Titel auf dem eHBA optisch aufgedruckt werden. Änderungen an dieser Stelle sind nicht möglich.
- 2. Bewegen Sie sich im An-

| * Proc     | dukt:                                  |
|------------|----------------------------------------|
| $\bigcirc$ | HBA 5 Jahre mit Einmalzahlung          |
| $\bigcirc$ | HBA 5 Jahre mit jährlicher Zahlung     |
| $\bigcirc$ | HBA 5 Jahre mit quartalsweiser Zahlung |

Antragstellung unterbrechen

Weiter

| rird aus Ihren Angaben automatisch ermittelt, Ihre zuständige Kammer behält sich jedoch |
|-----------------------------------------------------------------------------------------|
| 20200200                                                                                |
| anzupassen.                                                                             |
|                                                                                         |
| n-Beispiel                                                                              |
|                                                                                         |
| 1                                                                                       |

#### 4.8 Identifizierung und Ausweisdaten

- 1. Als Identifizierungsmethode wählen Sie bitte **PostIdent**.
- Geben Sie an, mit welchem Ausweisdokument Sie sich identifizieren lassen möchten. Sofern möglich, empfehlen wir Ihnen, Ihren **Personalausweis** zu verwenden<sup>21</sup>.
- Tragen Sie die Ausweis-Nr., das Ausstellungsdatum, Gültigkeitsdatum sowie die Ausstellende Behörde in die vorgesehenen Zeilen ein.

4. Klicken Sie anschließend auf den Button "Weiter".

#### 4.9 Lieferanschrift und Rechnungsdaten

- Als Lieferanschrift ist ausschlie
  ßlich die Meldeanschrift auswählbar<sup>22</sup>.
- 2. Der von Ihnen gewünschte Zahlungsrhythmus sowie die Zahlungsmethode wird noch einmal angezeigt.
- 3. Geben Sie an, ob Sie den **Rechnungsver**sand per E-Mail wünschen.
- 4. Machen Sie Angaben zur **Rechnungsan**schrift.
- 5. Klicken Sie dann auf den Button "Weiter".

|                                                                        | 20100                                                                                                    |
|------------------------------------------------------------------------|----------------------------------------------------------------------------------------------------|
| i di di fi fi fi fi fi fi fi fi fi fi fi fi fi                         | si ung                                                                                                    |
| Hinweise :<br>elektronisc<br>erforderlic<br>identifizier<br>Eine Besch | zu den Identifizierungsdaten: Da Ihr elektronischer Arztausweis die Möglichkeit der qualifizierten<br>hen Signatur (QES) bietet, ist eine Identifizierung gemäß den Vorgaben des Vertrauensdienstegesetzes<br>h. Bitte geben Sie nachfolgend daher die Daten Ihres Ausweisdokumentes an, mit dem Sie sich später<br>en lassen möchten. Als Identifizierungsmethode kann Postident oder alternativ Notarident genutzt werden.<br>rreibung der Identifizierungsprozesse wird Ihnen mit den Antragsunterlagen zur Verfügung gestellt.                                                                                                    |
| Bitte beac                                                             | hten Sie:                                                                                                    |
| - Bei der<br>- Fertigen<br>Identifikati                                | /erwendung einer <b>Meldebescheinigung</b> darf diese nicht älter als 3 <b>Monate</b> zum Antragsdatum sein.<br>Sie ein <b>e gut lesbare Kopie</b> (Vorder und Rückseite) des hier ausgewählten und für die<br>on verwendeten Ausweisdokumentes an!                                                                                                    |
| * Identifizio                                                          | erungsmethode:                                                                                                    |
| Postiden                                                               | t v                                                                                                    |
| * Ausweisa                                                             | art:                                                                                                    |
| Persona                                                                | ausweis 🔹                                                                                                    |
| Bitte gebe                                                             | n Sie hier die Nummer Ihres Ausweisdokuments an.                                                                                                    |
| Über das F                                                             | eld ? bekommen Sie weitere Informationen darüber, wo Sie die Nummer auf Ihrem Ausweisdokument finden.                                                                                                    |
| * Dokume                                                               | ntennummer:                                                                                                    |
| ABCD12                                                                 | 34                                                                                                    |
| Bitte gebe<br>über die K<br>Ihrem Aus                                  | n Sie das Ausstellungsdatum Ihres Ausweisdokuments in der Form TT.MM.JJJJ an oder wählen Sie das Datum<br>alenderfunktion aus. Über das Feld ? bekommen Sie weitere Informationen darüber, wo Sie das Datum auf<br>weisdokument finden.                                                                                                    |
| * Ausstellu                                                            | nosdatum:                                                                                                    |
| 01.03.20                                                               | 20                                                                                                    |
| Bitte gebe<br>wählen Sie<br>wo Sie das                                 | n Sie, sofern vorhanden, das Gültigkeitsdatum Ihres Ausweisdokuments in der Form TT.MM.JJJJ an oder<br>• das Datum über die Kalenderfunktion aus. Über das Feld ? bekommen Sie weitere Informationen darüber,<br>• Datum auf Ihrem Ausweisdokument finden.                                                                                                    |
| * Gültig bis                                                           |                                                                                                    |
| 01.03.20                                                               | 30                                                                                                    |
| * Ausstelle                                                            | nde Behörde:                                                                                                    |
| Staut Mit                                                              |                                                                                                    |
|                                                                        |                                                                                                    |
| Zu                                                                     | urück Antrag verwerfen Antragstellung unterbrechen Weiter                                                                                                    |
| Zu                                                                     | urück Antrag verwerfen Antragstellung unterbrechen Weiter                                                                                                    |
| Zu                                                                     | Wichtiger Hinweis zur Auslieferung: Ihr elektronischer Heilberufsausweis wird Ihnen per Post an ihre Meldeaderesse zugesendet und muss von Ihnen persönlich entgegengenommen werden. In Abstimmung mit der für Sie zuständigen Kammer wurde festgelegt, dass der Versand aktuell ausschließlich an Ihre Meldeaderesse (Deutschland) erfolgen kann.                                                                                                    |
| Z                                                                      | Urück         Antrag verwerfen         Antragstellung unterbrechen         Weiter           Wichtiger Hinweis zur Auslieferung: Ihr elektronischer Heilberufsausweis wird Ihnen per Post an ihre Meldeaderesse zugesendet und muss von Ihnen persönlich entgegengenommen werden. In Abstimmung mit der für Sie zuständigen Kammer wurde festgelegt, dass der Versand aktuell ausschließlich an Ihre Meldeaderesse (Deutschland) erfolgen kann.           • Licheresotlichte         •                                                                                                    |
| _ Zı                                                                   | Wichtiger Hinweis zur Auslieferung: Ihr elektronischer Heilberufsausweis wird Ihnen per Post an ihre Meldeaderesse zugesendet und muss von Ihnen persönlich entgegengenommen werden. In Abstimmung mit der für Bie zuständigen Kammer wurde festgelegt, dass der Versand aktuell ausschließlich an Ihre Meldeadresse (Deutschland) erfolgen kann.           * Lieferenschift         •                                                                                                    |
| _ Zu                                                                   | urück         Antrag verwerfen         Antragstellung unterbrechen         Weiter           Wichtiger Hinweis zur Auslieferung: Ihr elektronischer Heilberufsausweis wird Ihnen per Post an ihre Meldeaderesse zugesendet und muss von Ihnen persönlich entgegengenommen werden. In Abstimmung mit der für Bie zustandigen Kammer wurde festgelegt, dass der Versand aktuell ausschließlich an Ihre Meldeadresse (Deutschland) erfolgen kann.           * Lieferendet/dtr.         •           Meldeanschrift         •           Rechnungsdaten         •                                                                                                    |
|                                                                        | Vichtiger Hinweis zur Austlieferung: Ihr elektronischer Heilberufsausweis wird Ihnen per Post an ihre Meldeaderesse zugesendet und muss von Ihnen persönlich entgegengenommen werden. In Abstimmung mit der für Sie zuständigen Kammer wurde festgelegt, dass der Versand aktuell ausschließlich an Ihre Meldeaderesse (Deutschland) erfolgen kann.           • Lefenenchrift         •           Rechnungsdaten         Sie können entweder einen Aktionscode oder einen Vertriebspartner eingeben. Wenn Sie einen Aktionscode eingeben,                                                                                                    |
| l-                                                                     | Jurück         Antrag verwerfen         Antragstellung unterbrechen         Weiter           Wichtiger Hinweis zur Auslieferung: Ihr elektronischer Heilberufsausweis wird Ihnen per Post an ihre Meldeaderesse zugesendet und muss von Ihnen persönlich entgegengenommen werden. In Abstimmung mit der für Bie zuständigen Kammer wurde festgelegt, dass der Versand aktuell ausschließlich an Ihre Meldeaderesse (Deutschland) erfolgen kann.           + Lieferenehöfte         •           Rechnungsdaten         •           Sie können entweder einen Aktionscode oder einen Vertriebspartner eingeben. Wenn Sie einen Aktionscode eingeben, wahlen Sie bitte keinen Vertriebspartner aus ("bitte wählen" im Feld Vertriebspartner).                                                                                                    |
| <b>!-</b><br>nus<br>nal                                                | Jurück         Antrag verwerfen         Antragstellung unterbrechen         Weiter           Wichtiger Hinweis zur Auslieferung: Ihr elektronischer Heilberufsausweis wird Ihnen per Post an ihre Meldeaderesse zugesendet und muss von Ihnen persönlich entgegengenommen werden. In Abstimmung mit der für Sie zuständigen Kammer wurde festgelegt, dass der Versand aktuell ausschließlich an Ihre Meldeadresse (Deutschland) erfolgen kann.           • Lieferenschäfte         •           Meldeanschrift         •           Rechnungsdaten         •           Sie können entweder einen Aktionscode oder einen Vertriebspartner eingeben. Wenn Sie einen Aktionscode eingeben, wählen Sie bitte keinen Vertriebspartner aus ("bitte wählen" im Feld Vertriebspartner).           Aktionscode:         •                                                                                                    |
| l-<br>nus<br>mal                                                       | Jurück         Antrag verwerfen         Weiter           Wichtiger Hinweis zur Auslieferung: Ihr elektronischer Heilberufsausweis wird Ihnen per Post an ihre Meldeaderesse zugesendet und muss von Ihnen persönlich entgegengenommen werden. In Abstimmung mit der für Sie zuständigen Kammer wurde festgelegt, dass der Versand aktuell ausschließlich an Ihre Meldeadresse (Deutschland) erfolgen kann.           * Leferenzchilte:         •           Meldeanschrift         •           Rechnungsdaten         •           Sie können entweder einen Aktionscode oder einen Vertriebspartner eingeben. Wenn Sie einen Aktionscode eingeben, wählen Sie bitte keinen Vertriebspartner aus ("Ditte wählen" im Feld Vertriebspartner).           Aktionscode:         •                                                                                                    |
| l-<br>nus<br>nal                                                       | Jurück       Antrag verwerfen       Mtragstellung unterbrechen       Weiter         Wichtiger Hinweis zur Auslieferung: Ihr elektronischer Heilberufsausweis wird Ihnen per Post an ihre Meldeaderesse zugesendet und muss von Ihnen persönlich entgepengenommen werden. In Abstimmung mit der für Bie zuständigen Kammer wurde festgelegt, dass der Versand aktuell ausschließlich an Ihre Meldeaderesse (Deutschland) erfolgen kann.         * Lieferserschelft       •         Meldeanschrift       •         Rechnungsdaten       •         Sie können entweder einen Aktionscode oder einen Vertriebspartner eingeben. Wenn Sie einen Aktionscode eingeben, wählen Sie bitte keinen Vertriebspartner aus ("Ditte wählen" im Feld Vertriebspartner).         Aktionscode:       •         Vertriebspartner       •                                                                                                    |
| el-                                                                    | Jurück       Antrag verwerfen       Antragstellung unterbrechen       Weiter         Wichtiger Hinweis zur Auslieferung: Ihr elektronischer Heilberufsausweis wird Ihnen per Post an ihre Meldeaderesse zugesendet und muss von Ihnen persönlich entgegengenommen werden. In Abstimmung mit der für Sie zuständigen Kammer wurde festgelegt, dass der Versand aktuell ausschließlich an Ihre Meldeadresse (Deutschland) erfolgen kann.         • Lieferenschäfte       •         Meldeanschrift       •         Rechnungsdaten       •         Sie können entweder einen Aktionscode oder einen Vertriebspartner eingeben. Wenn Sie einen Aktionscode eingeben, wählen Sie bitte keinen Vertriebspartner aus ("bitte wählen" im Feld Vertriebspartner).         Aktionscode:       •         Vertriebsnartner       •         bitte wählen       •         • Tablungsett:       •                                                                                                    |
| el-<br>nus<br>mal                                                      | Jurück       Antrag verwerfen       Antragstellung unterbrechen       Weiter         Wichtiger Hinweis zur Auslieferung: Ihr elektronischer Heilberufsausweis wird Ihnen per Post an ihre Meldeaderesse zugesendet und muss von Ihnen persönlich entgegengenommen werden. In Abstimmung mit der für Bie zustandigen Kammer wurde festgelegt, dass der Versand aktuell ausschließlich an Ihre Meldeadresse (Deutschland) erfolgen kann.         * Lieferendet/dtr.       •         Meldeanschrift       •         Rechnungsclaten       •         Sie können entweder einen Aktionszode oder einen Vertriebspartner eingeben. Wenn Sie einen Aktionszode eingeben, wählen Bie bitte keinen Vertriebspartner aus ("bitte wählen" im Feld Vertriebspartner).         Aktionszode:       •         Vertriebsnartner       •         bitte wählen       •         • Zabluonsert:       •         Ouartalsweise Zahlung       •                                                                                                    |
| el-<br>nus<br>mal                                                      | Juriúck       Antrag verwerfen       Antragstellung unterbrechen       Weiter         Wichtiger Hinweis zur Auslieferung: Ihr elektronischer Heilberufsausweis wird Ihnen per Post an ihre Meldeaderesse zugesendet und muss von Ihnen persönlich entgegengenommen werden. In Abstimmung mit der für Sie zuständigen Kammer wurde festgelegt, dass der Versand aktuell ausschließlich an Ihre Meldeadresse (Deutschland) erfolgen kann.         11 Meldeanschrift       •         Rechnungsdaten       Sie können entweder einen Aktionscode oder einen Vertriebspartner eingeben. Wenn Sie einen Aktionscode eingeben, wählen Sie bitte keinen Vertriebspartner aus ("bitte wählen" im Feld Vertriebspartner).         Aktionscode:       •         Vertriebenenter:       •         bitte wählen       •         * Zablungsmethode:       •                                                                                                    |
| s <b>i-</b><br>nus<br>nal                                              | Jack Haut       Weiter         Wichtiger Hinweis zur Ausfieferung: Ihr elektronischer Heilberufsausweis wird Ihnen per Post an ihre Meldeaderesse zugesendet und muss von Ihnen persönlich entgegengenommen werden. In Abstimmung mit der für Bie zuständigen Kammer wurde festgelegt, dass der Versand aktuell ausschließlich an Ihre Meldeadresse (Deutschland) erfolgen kann.         • Lieferenschildt:       •         Meldeanschrift       •         Rechnungsclaten       Sie können entweder einen Aktionscode oder einen Vertriebspartner eingeben. Wenn Sie einen Aktionscode eingeben, wählen Sie bitte keinen Vertriebspartner aus ("bitte wählen" im Feld Vertriebspartner).         Aktionscode:       •         Vertriebenentner:       •         bitte wählen       •         • Zahlungsmethode:       •         Lastschrift       •                                                                                                    |
| el-<br>nus<br>mal                                                      | Jurück       Antrag verwerfen       Antragstellung unterbrechen       Weiter         Wichtiger Hinweis zur Auslieferung: Ihr elektronischer Heilberufsausweis wird Ihnen per Post an ihre Meldeaderesse zugesendet und muss von Ihnen persönlich entgegengenommen werden. In Abstimmung mit der für Sie zuständigen Kammer wurde festgelegt, dass der Versand aktuell ausschließlich an Ihre Meldeadresse (Deutschland) erfolgen kann.         * Lieferesschäfte.       •         Meldeanschrift       •         Rechnungsdaten       •         Sie können entweder einen Aktionscode oder einen Vertriebspartner eingeben. Wenn Sie einen Aktionscode eingeben, wählen Sie bitte keinen Vertriebspartner aus ("bitte wählen" im Feld Vertriebspartner).         Aktionscode:       •         Vortriebenartner:       •         bitte wählen       •         * Zahlungsmethode:       •         Lastschrift       •         * Lichstrand dem Versand der Bechnung an meine FMailAdresse zu:       •                                                                                                    |
| el-<br>nus<br>mal                                                      | Jurück       Antrag verwerfen       Antragstellung unterbrechen       Weiter         Wichtiger Hinweis zur Auslieferung: Ihr elektronischer Heilberufausweis wird Ihnen per Post an ihre Meldeaderesse zugesendet und muss von Ihnen persönlich entgegengenommen werden. In Abstimmung mit der für Bie zuständigen Kammer wurde festgelegt, dass der Versand aktuell ausschließlich an Ihre Meldeadresse (Deutschland) erfolgen kann.         * Lieferenzehlte:       Meldeanschrift       •         Rechnungsdaten       Sie können entweder einen Aktionscode oder einen Vertriebspartner eingeben. Wenn Sie einen Aktionscode eingeben, wahlen Sie bitte keinen Vertriebspartner aus ("bitte wählen" im Feld Vertriebspartner).       Aktionscode:         Vertriebenatuer       •       •         bitte wählen       •       •         * Zahlungsmethode:       •       •         Lastschrift       •       •         * Lastschrift       •       •         * Lastschrift       •       •                                                                                                    |
| <b>I-</b><br>nus<br>nal                                                | Jurück       Antrag verwerfen       Antragstellung unterbrechen       Weiter         Wichtiger Hinweis zur Auslieferung: Ihr elektronischer Heilberufsausweis wird Ihnen per Post an ihre Meldeaderesse zugesendet und muss von Ihnen persönlich entgegengenommen werden. In Abstimmung mit der für Sie zuständigen Kammer wurde festgelegt, dass der Versand aktuell ausschließlich an Ihre Meldeadresse (Deutschland) erfolgen kann.         * Heideanschrift       •         Rechnungsclaten       •         Sie können entweder einen Aktionscode oder einen Vertriebspartner eingeben. Wenn Sie einen Aktionscode eingeben, wählen Sie bitte keinen Vertriebspartner aus ("bitte wählen" im Feld Vertriebspartner).       Aktionscode:         Vertriebenester       •         bitte wählen       •         * Zahlungsmethode:       •         Lastschrift       •         * Lestenung der Meschnung an meine FMalkAdresse zur       •         bitte wählen       •         * Lestenung der Meschnung an meine FMalkAdresse zur       •         * Als Rechnungsanschrift übernehmen:       •                                            |
| sl-<br>nus<br>nal                                                      | Jurück       Antrag verwerfen       Antragstellung unterbrechen       Weiter         Wichtiger Hinweis zur Auslieferung: Ihr elektronischer Heilberufsausweis wird Ihnen per Post an ihre Meldeaderesse zugesendet und muss von Ihnen persönlich entgegengenommen werden. In Abstimmung mit der für Bie zuständigen Kammer wurde festgelegt, dass der Versand aktuell ausschließlich an Ihre Meldeadresse (Deutschland) erfolgen kann.         • Lieferenschäft       •         Meldeanschrift       •         Rechnungsclaten       Sie können entweder einen Aktionscode oder einen Vertriebspartner eingeben. Wenn Sie einen Aktionscode eingeben, wählen Sie bitte keinen Vertriebspartner aus ("bitte wählen" im Feld Vertriebspartner).         Aktionscode:       •         Vertriebenartner:       •         bitte wählen       •         • Zahlungsmethode:       •         Lastschrift       •         • Als Rechnungsanschrift übernehmen:       •                                                                                                    |
| <b>I</b> -<br>nus<br>mal                                               | Jurück       Antrag verwerfen       Antragstellung unterbrechen       Weiter         Wichtiger Hinweis zur Auslieferung: Ihr elektronischer Heilberufsausweis wird Ihnen per Post an ihre Meldeaderesse zugesendet und muss von Ihnen persönlich entgegengenommen werden. In Abstimmung mit der für Sie zustandigen Kammer wurde festgelegt, dass der Versand aktuell ausschließlich an Ihre Meldeadresse (Deutschland) erfolgen kann.         * Lief-excedute:       •         Meldeanschrift       •         Rechnungsdaten       •         Sie können entweder einen Aktionscode oder einen Vertriebspartner eingeben. Wenn Sie einen Aktionscode eingeben, wählen Sie tike keinen Vertriebspartner aus ("bitte wählen" im Feld Vertriebspartner).         Aktionscode:       •         Vertriebsnattner       •         bitte wählen       •         • Zahlungsmethode:       •         Lastschrift       •         • Les stemme dem Versand der Bechnung an meine F-MailAdnesse zur       •         bitte wählen       •         • Lastschrift       •         • Akternungsanschrift übernehmen:       •         Meldeanschrift       • |

 <sup>&</sup>lt;sup>21</sup> Bei der Verwendung eines Reisepasses müssen Sie zusätzlich eine aktuelle Meldebescheinigung Ihren Antragsunterlagen beifügen.
 <sup>22</sup> Alternative Lieferanschriften sind aufgrund von Sicherheitsvorgaben bei T-Systems nicht möglich.

#### 4.10 SEPA-Lastschriftmandat

- 1. Geben Sie an dieser Stelle Ihre Bankdaten ein.
- 2. Bewegen Sie sich in dem Fenster weiter nach unten.

| Hiermit ermächtigen S<br>einzuziehen, Zugleich                                                                                               | e die T-Systems Inf<br>weisen Sie Ihr Kred                                              | ternational Gm<br>litinstitut an die                                    | bH, Zahlungen fi<br>a von der T-Syste                                       | ir diesen Auftra<br>ms Internationa              | ig mittels Lastso<br>GmbH auf Ibr | chrift<br>Konto |
|----------------------------------------------------------------------------------------------------|-----------------------------------------------------------------------------------------|-------------------------------------------------------------------------|-----------------------------------------------------------------------------|--------------------------------------------------|-----------------------------------|-----------------|
| gezogenen Lastschrifte                                                                                                    | en einzulösen.                                                                          |                                                                         |                                                                             |                                                  |                                   |                 |
| Transaktionstyp: wiede                                                                                                    | rkehrende Lastsch                                                                       | rift                                                                    |                                                                             |                                                  |                                   |                 |
| Name und Anschrift de                                                                                                    | s Zahlungsempfär                                                                        | igers:                                                                  |                                                                             |                                                  |                                   |                 |
| T-Systems Internationa                                                                                                    | l GmbH, Hahnstraf                                                                       | 3e 43d, 60528                                                           | Frankfurt am Ma                                                             | in                                               |                                   |                 |
| 3läubiger-ID des Zahlu                                                                                                    | ngsempfängers: D                                                                        | E04ZZZ00000                                                             | 088555                                                                      |                                                  |                                   |                 |
| Hinweise:                                                                                                    |                                                                                         |                                                                         |                                                                             |                                                  |                                   |                 |
|                                                                                                    |                                                                                         |                                                                         |                                                                             |                                                  |                                   |                 |
| Sie können innerhallt :                                                                                                    | on acht Wochen, h                                                                       | eginpend mit d                                                          | lam Balastungsd                                                             | latum dia Errta                                  | ttung das balas                   | teten Re        |
| Sie können innerhalb v<br>verlangen. Es gelten di                                                                                            | on acht Wochen, b<br>abei die mit Ihrem h                                               | ieginnend mit o<br>Greditinstitut ve                                    | dem Belastungsd<br>reinbarten Bedir                                         | latum, die Ersta<br>igungen.                     | ttung des belas                   | teten Be        |
| Sie können innerhalb v<br>verlangen. Es gelten di<br>Die Mandatsreferenz w                                                                   | on acht Wochen, b<br>abei die mit Ihrem H<br>ird Ihnen mit der e                        | eginnend mit o<br>Kreditinstitut ve<br>rsten Rechnun                    | dem Belastungsd<br>reinbarten Bedir<br>g mitgeteilt.                        | latum, die Ersta<br>igungen.                     | ttung des belas                   | iteten Be       |
| Sie können innerhalb v<br>verlangen. Es gelten di<br>Die Mandatsreferenz w<br>Leider können bereits l                                        | on acht Wochen, b<br>abei die mit Ihrem H<br>ird Ihnen mit der ei<br>bestehende Lastsc  | eginnend mit o<br>Kreditinstitut ve<br>rsten Rechnun<br>hriftmandate n  | dem Belastungsd<br>reinbarten Bedir<br>g mitgeteilt.<br>icht für diesen Ar  | latum, die Ersta<br>Igungen.<br>uftrag genutzt w | ttung des belas<br>verden.        | iteten Be       |
| Sie können innerhalb v<br>verlangen. Es gelten di<br>Die Mandatsreferenz w<br>Leider können bereits l                                        | on acht Wochen, b<br>abei die mit Ihrem H<br>ird Ihnen mit der e<br>bestehende Lastsc   | eginnend mit o<br>Kreditinstitut ve<br>rsten Rechnun<br>hriftmandate n  | dem Belastungsd<br>reinbarten Bedir<br>g mitgeteilt.<br>icht für diesen At  | latum, die Ersta<br>igungen.<br>uftrag genutzt w | ttung des belas<br>verden.        | teten Be        |
| Sie können innerhalb v<br>verlangen. Es gelten di<br>Die Mandatsreferenz w<br>Leider können bereits l<br>• IBAN•                             | on acht Wochen, b<br>abei die mit Ihrem H<br>ird Ihnen mit der e<br>bestehende Lastsc   | reginnend mit o<br>Kreditinstitut ve<br>rsten Rechnun<br>hriftmandate n | dem Belastungsd<br>rreinbarten Bedir<br>g mitgeteilt.<br>icht für diesen Ar | latum, die Ersta<br>Igungen.<br>uftrag genutzt w | ttung des belas<br>verden.        | iteten Be       |
| Sie können innerhalb v<br>verlangen. Es gelten di<br>Die Mandatsreferenz w<br>Leider können bereits I<br>* IBAN:                             | on acht Wochen, b<br>abei die mit Ihrem H<br>ird Ihnen mit der e<br>bestehende Lastsci  | eginnend mit o<br>Kreditinstitut ve<br>rsten Rechnun<br>hriftmandate n  | dem Belastungsd<br>reinbarten Bedir<br>g mitgeteilt.<br>icht für diesen Au  | latum, die Ersta<br>Igungen.<br>uftrag genutzt w | ttung des belas<br>verden.        | iteten Be       |
| Sie können innerhalb v<br>verlangen. Es gelten di<br>Die Mandatsreferenz w<br>eider können bereits l<br>* IRAN:                              | on acht Wochen, b<br>abei die mit Ihrem H<br>ird Ihnen mit der e<br>bestehende Lastsc   | reginnend mit o<br>Kreditinstitut ve<br>rsten Rechnun<br>hriftmandate n | dem Belastungsd<br>rreinbarten Bedir<br>g mitgeteilt,<br>icht für diesen Ar | latum, die Ersta<br>Igungen.<br>uftrag genutzt w | ttung des belas<br>verden.        | iteten Be       |
| Sie können innerhalb v<br>verlangen. Es gelten di<br>Die Mandatsreferenz w<br>Leider können bereits i<br>* IRAN:                             | on acht Wochen, b<br>abei die mit Ihrem H<br>ird Ihnen mit der ei<br>bestehende Lastsc  | reginnend mit d<br>Kreditinstitut ve<br>rsten Rechnun<br>hriftmandate n | dem Belastungsd<br>rreinbarten Bedir<br>g mitgeteilt.<br>icht für diesen Ar | latum, die Ersta<br>Igungen.<br>uftrag genutzt w | ttung des belas<br>verden.        | iteten Be       |
| Sie können innerhalb v<br>verlangen. Es gelten di<br>Die Mandatsreferenz w<br>Leider können bereits i<br>• IRAN:<br>• BIC:                   | on acht Wochen, b<br>abei die mit Ihrem h<br>trid Ihnen mit der ei<br>bestehende Lastsc | reginnend mit d<br>Kreditinstitut ve<br>rsten Rechnun<br>hriftmandate n | dem Belastungsd<br>rreinbarten Bedir<br>g mitgeteilt.<br>icht für diesen Au | latum, die Ersta<br>Igungen.<br>uftrag genutzt w | ttung des belas<br>verden.        | iteten Be       |
| Sie können innerhalb v<br>verlangen. Es gelten di<br>Die Mandatsreferenz w<br>Leider können bereits i<br>"IRAN-<br>" BIC:<br>" Geldinstitut: | on acht Wochen, b<br>abei die mit Ihrem h<br>ird Ihnen mit der ei<br>nestehende Lastsci | reginnend mit d<br>Kreditinstitut ve<br>rsten Rechnun<br>hriftmandate n | dem Belastungsd<br>rreinbarten Bedir<br>g mitgeteilt.<br>icht für diesen Au | latum, die Ersta<br>Igungen.<br>uftrag genutzt w | ttung des belas<br>verden.        | iteten Be       |
| Sie können innerhalb v<br>ierfangen. Es gelten di<br>Die Mandatsreferenz w<br>Leider können bereits<br>I IBAN:<br>BIC:<br>Geldinstitut:      | on acht Wochen, b<br>abei die mit Ihrem h<br>ird Ihnen mit der ei<br>nestehende Lastsci | reginnend mit d<br>Kreditinstitut ve<br>rsten Rechnun<br>hriftmandate n | dem Belastungsd<br>reinbarten Bedir<br>g mitgeteilt.<br>icht für diesen At  | latum, die Ersta<br>Igungen.<br>uftrag genutzt w | ttung des belas<br>verden.        | iteten Be       |

#### 4.11 Zertifikatsdaten

- 1. Optional wird Ihnen angeboten, in Ihren eHBA-Zertifikaten zusätzlich eine E-Mail-Adresse aufzunehmen. Wir empfehlen Ihnen, an dieser Stelle keine Angaben zu machen<sup>23</sup>.
- 2. Wir empfehlen Ihnen, der Veröffentlichung Ihrer Zertifikate zuzustimmen<sup>24</sup>.

- 3. Zur Telematik-ID empfehlen wir Ihnen, die Auswahl auf "Nein" zu setzen. Nähere Informationen zur Telematik-ID finden Sie auf Seite 8 in der Fußzeile 16
- 4. Klicken Sie auf den "Weiter"-Button.

| Zur Nutzung Ihres elektronischen Arztausweises für bestimmte Anwendungen, z.B. Signatur oder Verschlüsselung vor       |
|----------------------------------------------------------------------------------------------------|
| E-Mails, ist es möglich, eine E-Mail-Adresse (z.B. Ihre Standard-E-Mail-Adresse) in die Zertifikate des elektronischen |
| Arztausweies aufzunehmen. Hinweis: Die E-Mail-Adresse im Zertifikat ist nicht änderbar. Geben Sie daher bitte eine E-  |
| Mail-Adresse an, die Sie im Gültigkeitszeitraum Ihres elektronischen Arztausweises nutzen können.                      |
| Die angegebene E-Mail-Adresse wird NICHT für Werbezwecke verwendet.                                                    |
| E Mail Adverse für die Zestifikate Hare statistischen Antonionische                                                    |
| E-Mail-Adresse für die Zertifikate ihres elektronischen Arztausweises:                                                 |
|                                                                                                    |
|                                                                                                    |

Veröffentlichung von Zertifikaten: Das Verschlüsselungszertifikat mit den darin enthaltenen Daten (Vor- und Nachname) wird entsprechend gesetzlicher Vorgabe verpflichtend im Verzeichnisdienst der Telematik-Infrastruktur (TI) veröffentlicht.

Damit ist es möglich, Sie innerhalb der Telematik-Infrastruktur (TI) zu finden, zu adressieren, Daten für Sie zu verschlüsseln und an der Kommunikation im Medizinwesen (KIM) teilzunehmen.

Zusätzlich kann das Verschlüsselungszertifikat mit den darin enthaltenen Daten in einem elektronischen öffentlichen Verzeichnisdienst der T-Systems im Internet veröffentlicht werden. Die Zustimmung zur Veröffentlichung der o.g. Daten im Verzeichnisdienst der T-Systems ist eine Voraussetzung, um alle Funktionen des Heilberufeausweises, insbesondere die verschlüsselte elektronische Kommunikation, über die Telematik-Infrastruktur hinaus nutzen zu können

HINWEISE: Eine nachträgliche Änderung ist ohne Neuausstellung des Ausweises nicht möglich. Die veröffentlichten Daten werden von T-Systems NICHT zu Werbezwecken genutzt.

Ja, Ich bin damit einverstanden, dass mein Verschlüsselungszertifikat mit den darin enthaltenen Daten im elektronischen öffentlichen Verzeichnisdienst der T-Systems im Internet veröffentlicht wird.

Nein, Ich bin nicht damit einverstanden, dass mein Verschlüsselungszertifikat mit den darin enthaltenen Daten im elektronischen öffentlichen Verzeichnisdienst der T-Systems im Internet veröffentlicht wird.

röffentlichung der Zertifikati

Zertifikatsdaten

Zur

Die Telematik-ID ermöglicht dem Arzt, in seinen elektronischen Arztausweis ein dauerhaft gültiges und für ihn eindeutiges Merkmal aufnehmen zu lassen, welches ihm die Nutzung des elektronischen Arztausweises über alle Generationen von elektronischen Arztausweisen hinweg ermöglicht. Mit der Telematik-ID können Berechtigungen, die z.B. innerhalb der Telematik-Infrastruktur des Gesundheitswesens erworben wurden, um auf Daten zuzugreifen, auch beim Austausch des elektronischen Arztausweises übertragen werden. Wenn Sie eine neue Telematik-ID wünschen müssen alle Berechtigungen für den Datenzugriff erneut für die neue Telematik-ID des aktuellsten elektronischen Arztausweies ausgestellt werden. Bitte wählen Sie daher entweder

Nein, ich möchte keine neue Telematik-ID (empfohlen!) oder

Ja, ich möchte eine neue Telematik-ID \* Neue Telematik-ID gewünscht?:

| Nein   |                  |                             |        | v |
|--------|------------------|-----------------------------|--------|---|
| Zurück | Antrag verwerfen | Antragstellung unterbrechen | Weiter | ] |

<sup>&</sup>lt;sup>23</sup> Sollte sich die E-Mail-Adresse im Laufe der Gültigkeitsdauer Ihres eHBA ändern, müsste ein neuer eHBA von Ihnen beantragt werden. Um den Aufwand auf Ihrer Seite so gering wie möglich zu halten, empfehlen wir Ihnen, daher diese Zeile leer stehen zu lassen. Somit besteht ein solches Problem in jedem Fall für Sie nicht.

<sup>&</sup>lt;sup>24</sup> Mit der Veröffentlichung Ihrer Zertifikate erleichtern Sie anderen Akteuren im Gesundheitswesen mit Ihnen zu kommunizieren. Sollten Sie einer Veröffentlichung nicht zustimmen, könnte dies zukünftig zu Mehraufwänden auf Ihrer Seite führer

#### 4.12 Passbild

 An dieser Stelle müssen Sie T-Systems ein digitales
 Passbild zu Verfügung stellen. Als Dateiformate werden GIF und JPEG akzeptiert. Klicken Sie auf das Bildkästchen, um ein Foto von Ihrem Computer aus in das Antragsportal anzuhängen.

#### BEANTRAGUNG IHRES HEILBERUFSAUSWEISES

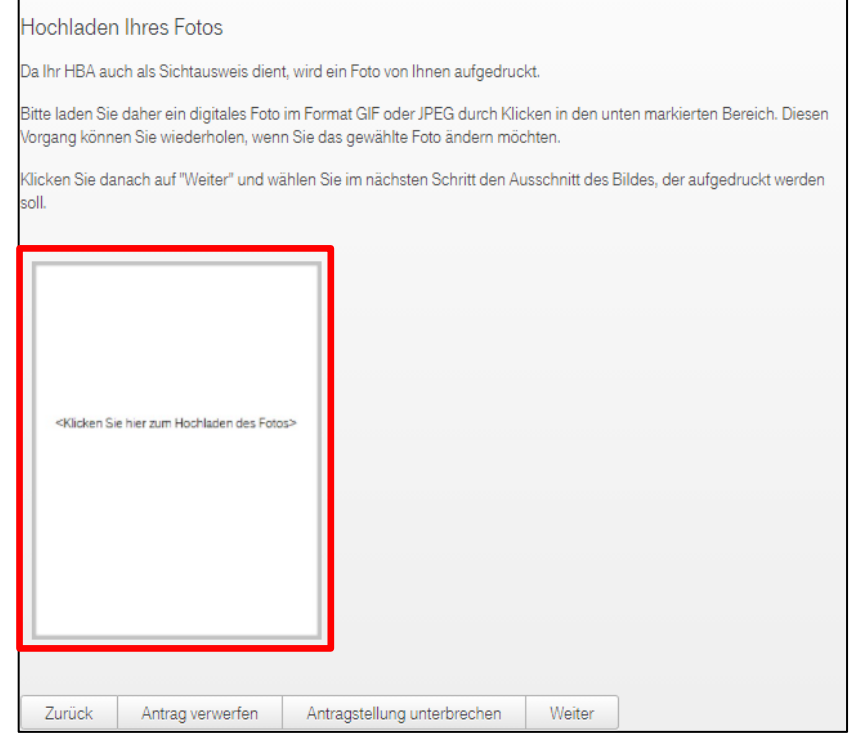

- Ihr Windows-Explorer öffnet sich. Navigieren Sie an das entsprechende Ordnerverzeichnis auf Ihrem Computer und wählen Sie die Passbild-Datei aus, die sie hochladen möchten.
- 3. Klicken Sie anschließend auf den Button "Öffnen".
- 4. **Optional**: Nachdem Sie das Passbild in das Antragsportal hochgeladen haben, können Sie das Bild drehen oder spiegeln.
- 5. Anschließend können Sie auf den Button "Weiter" klicken.

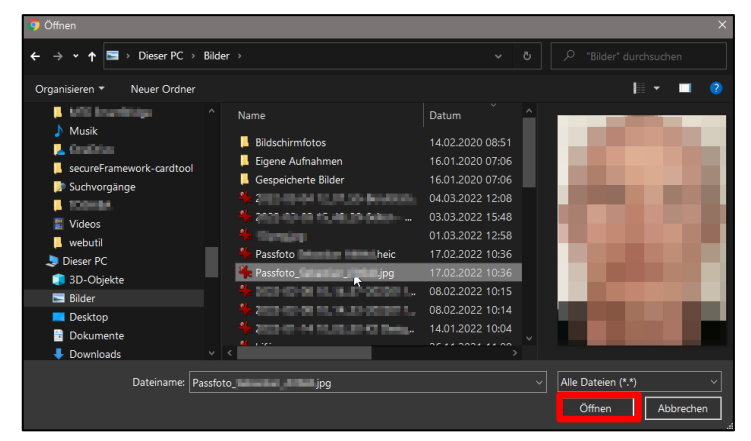

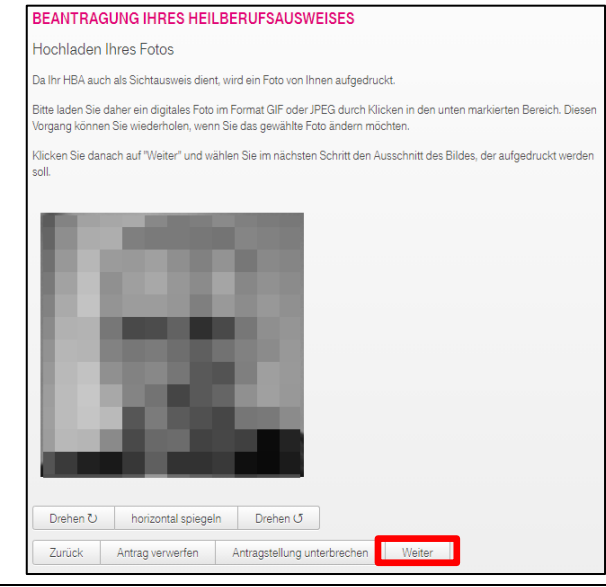

 Sie erhalten auf dem Passbild nun ein quadratisches Raster, womit sie den Bildausschnitt anpassen können. Eine Vorschau, wie sich dies optisch auf Ihrem eHBA darstellt, sehen Sie auf der rechten Seite. Г

 Sobald Sie der Ansicht sind, dass Ihr Foto nun korrekt ausgerichtet ist, klicken Sie auf den Button "Weiter".

#### 4.13 Preisvorschau

- 1. Sie erhalten einen Überblick über die anfallenden Kosten.
- 2. Fahren Sie fort, indem Sie auf die Schaltfläche "Weiter" klicken.

| BEANTRAGUNG IHRES HEILBE                                                                   | RUFSAUSWEISES                                                                                        |  |
|--------------------------------------------------------------------------------------------|----------------------------------------------------------------------------------------------------|--|
| Hochladen Ihres Fotos                                                                      |                                                                                                    |  |
| Bitte wählen Sie den Bereich des Bildes aus<br>Vorschau.                                   | der auf Ihren Ausweis gedruckt werden soll. Sie sehen das Ergebnis in der                            |  |
| Halten Sie auf dem Bild die linke Maustaste<br>auf "Weiter", um alle Antragsdaten noch ein | gedrückt, um einen entsprechenden Rahmen zu ziehen. Drücken Sie danach<br>nal im Überblick zu sehen. |  |
| Achtung: Falls Sie auf dieser Seite die "Antr                                              | gstellung unterbrechen", wird Ihr Bild nicht gespeichert.                                            |  |
|                                                                                            | Artenvorschau (schematische Darstellung)                                                             |  |
| Foto ändern Antrag verwerfen                                                               | Antragstellung unterbrechen Weiter                                                                   |  |
|                                                                                            |                                                                                                    |  |

| mme der Einzelp<br>zzgl. 1996 M<br>Zwischensu<br>ahl Folgerechnu<br>Iler Folgerechnu<br>me aller Rechnu<br>en Weiter                                                                                                    | preise 1, 1<br>VwSt<br>ungen<br>ungen                                                                                                    |                                                                                                    |
|----------------------------------------------------------------------------------------------------|----------------------------------------------------------------------------------------------------|----------------------------------------------------------------------------------------------------|
| mme der Einzelp<br>zzgl. 1996 N<br>Zwischensu<br>zahl Folgerechnu<br>Iler Folgerechnu<br>me aller Rechnu<br>en Weiter                                                                                                    | preise 1, 1                                                                                                    |                                                                                                    |
| zzgl. 1996 N<br>Zwischensu<br>tahl Folgerechnu<br>Iler Folgerechnu<br>me aller Rechnu<br>en Weiter                                                                                                    | MwSt. Imme Ingen Ingen                                                                                                    |                                                                                                    |
| Zwischensu<br>tahl Folgerechnui<br>Iller Folgerechnui<br>me aller Rechnui<br>en Weiter                                                                                                    | umme ungen<br>ungen<br>ungen                                                                                                    |                                                                                                    |
| ahl Folgerechnu<br>iller Folgerechnu<br>me aller Rechnu<br>ien Weiter                                                                                                    | ungen<br>ungen<br>ungen                                                                                                    |                                                                                                    |
| Iller Folgerechnu<br>me aller Rechnu<br>en Weiter                                                                                                    | ungen<br>Ingen                                                                                                    |                                                                                                    |
| en Weiter                                                                                                    | ingen                                                                                                    |                                                                                                    |
| ien Weiter                                                                                                    | r                                                                                                    |                                                                                                    |
| Identifizierung                                                                                                    |                                                                                                    |                                                                                                    |
| interfacespression<br>interfacespression<br>interfacespre | n internet State in the second second | ster<br>minutes<br>2020<br>2020<br>20 |
|                                                                                                    | Song sit                                                                                                    | Biologia at an a literative     11.1       Avantaria destanci     Bac       Juditaria destanci     Literative       Literative     Interative       abacchende Literative     Interative       abacchende Literative     Interative       abacchende Literative     Interative       bace     Interative       bace     Interative       Bachnungsztein     Interative       Bachnungsztein     Date       Bachnungsztein     Date       Bachnung     Pate       Bachnung     Pate       Bachnung     Pate       Bachnung     Pate       Bachnung     Pate </td                                                                                                    |

### 4.14 Übersicht

1. Sie erhalten eine Übersicht über alle von Ihnen gemachten Angaben.

| E-Mail-Adresse für die Zertifikate Ihres e<br>Arztausweises | lektronischen                                                                                                    |
|-------------------------------------------------------------|----------------------------------------------------------------------------------------------------|
| Veröffentlichung der Zertifikate                            | Ja                                                                                                    |
| Neue Telematik-ID gewünscht?                                | Nein                                                                                                    |
| Gewähltes Produkt                                           |                                                                                                    |
| HBA 5 Jahre mit quartalsweiser Zahlung                      |                                                                                                    |
| Gesamtsumme aller Rechnung                                  | en                                                                                                    |
| hr Ausweisfoto [andem]                                      | Arctausweis<br>Weiser Weiser<br>Weiser Weiser<br>Weiser Weiser<br>Weiser Weiser<br>Weiser Weiser<br>Weiser Weiser<br>Weiser Weiser<br>Weiser Weiser<br>Weiser Weiser<br>Weiser Weiser<br>Weiser Weiser<br>Weiser Weiser<br>Weiser<br>Weiser Weiser<br>Weiser<br>Weiser Weiser<br>Weiser<br>Weiser |

Hiermit beantrage ich einen elektronischen Arztausweis gemäß geltendem Landesheilberufs- und Kammergesetz

Ich erkenne die Vorgaben zur Ausstellung und Nutzung des Heilberufsausweises in "Gemeinsame Policy für die Ausgabe der HPC" (abrufbar unter https://www.telesec.de/de/service/downloads/pki-repository) an.

#### 4.15 Einwilligungen

- Durch das Setzen des Auswahlfeldes auf "Ja" bestätigen Sie, dass Sie die Bedingungen zur eHBA-Ausgabe anerkennen.
- Bestätigen Sie, dass Sie die AGBs von T-Systems zur Kenntnis genommen haben und der zur eHBA-Ausgabe notwendigen Datenverarbeitung zustimmen. Setzen Sie das Auswahlmenü daher auf "Ja".
- Bestätigen Sie Ihre verbindliche Bestellung eines eHBA und das Sie die gegenwärtigen Preise der Deutschen Telekom AG nebst AGBs zur Kenntnis genommen haben. Setzen Sie die Auswahl auf "Ja".
- Optional: T-Systems ermöglicht Ihnen im Rahmen der eHBA-Beantragung nebenher die kostenlose<sup>25</sup> Einrichtung eines Fernsignaturkontos. Treffen Sie hier eine Auswahl. Im Zweifel empfehlen wir Ihnen hier "Nein" anzugeben.
- 5. Klicken Sie danach auf den Button "Weiter".

Ich erkenne an, dass die Ärztekammer eine abweichende optische Personalisierung des eArztausweises (gemäß der von der Ärztekammer anerkannten akademischen Grade/Titel) festlegen kann Ich willige ein, dass die für die Produktion und Nutzung des elektronischen Arztausweises notwendigen Daten an T-Systems weitergegeben werden und dass die Landesärztekammern berechtigt sind, im Rahmen ihrer hoheitlichen Aufgaben auf die bei T-Systems gespeicherten Daten zuzugreifen sowie die zu Identifikationszwecken erhobenen Daten für ihre eigenen Zwecke zu erheben, zu verarbeiten und zu nutzen Der elektronische Arztausweis ist Eigentum der Ärztekammer und kann in Wahrnehmung ihrer hoheitlichen Aufgaben im Ermessen der Ärztekammer eingezogen werden. Bestätigung des Antragstellers Ja Hiermit bestätige ich, dass ich alle Daten korrekt eingegeben habe und die Allgemeinen Geschäftsbedingungen und Preise Heilberufsausweis (HBA) sowie die Informationen zum HBA zur Kenntnis genommen habe (abrufbar unter https://www.telesec.de/de/service/downloads/branchen-und-eco-systeme). Ich willige ausdrücklich in die Verarbeitung meiner vorstehend angegebenen Daten durch die T-Systems International GmbH als Zertifikatsaussteller ein. Ich erkläre mich damit einverstanden, dass meine o.a. Angaben und die Zertifikatsdaten von der T-Systems International GmbH zu Bearbeitung des Antrages und zur Ausstellung eines Heilberufsausweises verarbeitet und gespeichert werden. Die Daten werden bei T-Systems International GmbH im gesetzlich erforderlichen Umfang gespeichert und anschließend gelöscht. Die Verarbeitung schließt eine Weiterleitung der Daten an die zuständigen berufsständigen Kammern gemäß den rechtlichen und vertraglichen Vorgaben ein. Die Einwilligung kann jederzeit ohne Angaben von Gründen widerrufen werden. Der Widerruf ist zu richten an: T-Systems International GmbH Trust Center Services Untere Industriestr. 20 D-57250 Netpher Hiermit nehme ich zur Kenntnis, dass der Widerruf der Einwilligung aus rechtlichen Gründen die Sperrung aller Zertifikate auf dem Ausweis nach sich zieht und die zuständigen berufsständischen Kammern über den Widerruf informiert werden. Hinweise Sollten Sie Ihre Bestätigung nicht geben, kann der Antrag nicht bearbeitet werden! Bitte stellen Sie bei Überarbeitung und erneutem Absenden Ihres Antrags sicher, dass Sie die aktuelle Version der AGB zur Kenntnis genommen haben, wenn sich diese seit Ihrer letzten Antragstellung geändert haben. Das Dokument ist auf der Webseite mit Gültickeitsdatum veröffentlicht. \* Bestätigung des Antragstellers: Ja Hiermit bestätige ich die vorgenannte Anzahl der Heilberufsausweise (Karten) und die verbindliche Bestellung der vorgenannten Leistungen auf Grundlage der Allgemeinen Geschäftsbedingungen und Preise Heilberufsaus is (HBA) der Deutschen Telekom AG in der jeweils aktuellen Fassung nebst zugehöriger Anlagen. Die Allgemeine Geschäftsbedingungen nebst Anlagen können unter dem Link https://www.telesec.de/de/service/downloads/allgemeine-geschaeftsbedingungen abgerufen werden. Ich setze T Systems eine Frist von 4 Wochen zur Annahme meiner Bestellung. Bestätigung des Antragstellers: Ja Ich willige ein, dass meine im Rahmen der Identitätsprüfung für die Ausstellung des HBA erhobenen Daten zum Zwecke einer später gesondert zu beauftragenden Ausstellung eines Fernsignaturschlüssels durch T-Systems für die Dauer der Gültigkeit des Heilberufsausweises gespeichert und verarbeitet werden dürfen. Diese Einwilligung kann jederzeit ohne Angabe von Gründen für die Zukunft widerrufen werden. Der Widerruf ist zu richten an: T-Systems International GmbH Trust Center Services Untere Industriestr. 20 6 57250 Netphen Option Vorbereitung Fernsignatur (kostent ? bitte wählen

Antrag verwerfen

Antragstellung unterbrechen

Weiter

<sup>&</sup>lt;sup>25</sup> Bitte beachten Sie das lediglich die Einrichtung des Fernsignaturkontos kostenlos ist. Sofern Sie die Dienstleistung zu einem späteren Zeitpunkt tatsächlich nutzen sollten, können durchaus für die Nutzung von T-Systems Kosten erhoben werden.

ungsdatum

30.03.2022 10:08

28.03.2022 16:52

at D.

Adobe Acrobat D

Adobe Acrobat D...

Speichern Abbrech

be Acrobat D...

#### 4.16 Antrag herunterladen und ausdrucken

- Regelhaft öffnet sich der Windows-Dialog "Speichern unter". Bitte navigieren Sie in Ihrem Ordnersystem an die entsprechende Stelle, wo Sie den eHBA-Antrag abspeichern möchten.
- 2. Klicken Sie anschließend auf "**Speichern**".
- 3. Falls 1. auf Ihrem Compu-

ter nicht automatisch ausgeführt wird, können Sie das Herunterladen Ihres Antrags eigenständig anstoßen. Klicken Sie bitte daher auf den Button "**Einverstanden**".

Dateityp: Adobe Acrobat Document (\*.pdf)

Dieser PC → Downloads →

Name

۶ ۲

2

ł

Ł

<u>ት</u>

78.pdf

Gestern (2)

Anfang der Woche (5)

Neuer Ordne

4

Suchvorgänge

Videos

webutil 💄 🕽

🧊 3D-Obj

Deskton

🗟 Dokume

Dateir

Ordner ausblenden

🔙 Bilder

| Hinw<br>des [ | <mark>reis:</mark> Der Download Ihres Antragsdokumer<br>Downloadlinks herunter. | nts erfolgt automatisch - falls nicht, laden Sie die Antragsdaten bitte mit Hilfe $	imes$                                       |
|---------------|---------------------------------------------------------------------------------|----------------------------------------------------------------------------------------------------|
| E             | inverstanden                                                                    |                                                                                                    |
| 4.            | Klicken Sie auf den Link                                                        | BEANTRAGUNG IHRES HEILBERUFSAUSWEISES                                                                                           |
|               | "Antragsdaten herunterla-                                                       | Sie haben den Antrag noch nicht abgesendet.<br>Drücken Sie auf "Antrag absenden", um den Antrag verbindlich zu stellen.         |
|               | Antrag an einer Stelle, wo                                                      | Das Antragsdokument mit Passworten, Erläuterungen und Vertragsunterlagen wird für die weitere Bearbeitung zwingend<br>benötigt! |
|               | sie diesen wiederfinden.                                                        | Bitte drucken Sie das Antragsdokument einseitig aus.                                                                            |
| 5.            | Drucken Sie die eHBA-An-                                                        | Diese Datei ersetzt alle vorherigen Versionen (nach unterbrochener Antragstellung oder Korrektur eines Antrags).                |
| -             | tragsunterlagen einseitig<br>aus.                                               | Antragsdaten herunterladen                                                                                                    |
| 6.            | Setzen Sie anschließend ein<br>Häkchen bei <b>Ich habe das</b>                  | Bitte bestätigen Sie hier den Download des Dokuments, um Ihren Antrag abzusenden.                                               |

Antrag absender

7. Klicken Sie auf den Button "Antrag absenden".

Antragsdokument gespei-

chert und ausgedruckt".

#### 4.17 Post-Ident-Coupon

- 1. Rufen Sie im Internet die URL-Adresse: https://telesec.de/postident auf.
- Tragen Sie in der entsprechenden Zeile die Referenznummer Ihres eHBA-Antrags ein. Die Nummer finden Sie in den Antragsunterlagen.
- Tragen Sie Ihre(n)
   Vorname(n) und Nachnamen in die Felder ein.

| Web-Auftragsnummer oder Referenznummer *                        | H46878              | 0 |
|-----------------------------------------------------------------|---------------------|---|
| Vorname *                                                       | Petra-Heike Susanne | 0 |
| Nachname *                                                      | Mustermann-Beispiel | e |
| Produkt *                                                       | Heilberufsausweis   |   |
| Bitte geben Sie diese Zeichen in das nachstehende<br>Feld ein * |                     |   |

- 4. Wählen Sie als Produkt "Heilberufsausweis" aus.
- 5. Geben Sie die Buchstabenkombination entsprechend dem Captcha-Schaubild ein.
- 6. Klicken Sie auf den Button "Postldent Coupon erzeugen".
- 7. Drucken Sie den PostIdent-Coupon aus.

#### 4.18 Versand und Identifizierung per PostIdent

1. Verschicken Sie spätestens innerhalb von zwei Wochen die unterschriebenen und vollständigen Antragsunterlagen von an folgende Anschrift:

Deutsche Telekom Security GmbH Trust Center | HBA Untere Industriestraße 20 57250 Netphen

2. Begeben Sie sich mit dem PostIdent-Coupon und Ihrem gültigen Personalausweis in eine Postfiliale in Ihrer Nähe und lassen sich von den dortigen Mitarbeitern identifizieren.

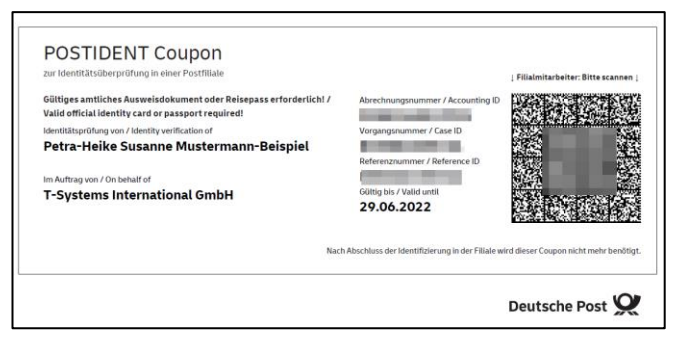

#### 4.19 Support

1. Bei Fragen, die das Antragsportal von T-Systems betreffen, können Sie unter folgenden Kontaktdaten an den Kundendienst von T-Systems wenden: Tel: 0800 11 83307 oder per E-Mail: service.map@telekom.de

#### 5. **Zusammenfassung (Schaubild)** Ärztekammer Der eHBA-Antragsprozess für Nordrhein \$ Ärztinnen und Ärzte in Nordrhein H Praxis Arzt Zusendung Krankenhaus Ärztin Zugangsdaten Start! Zugangs-Nein! Ja! daten vorhanden? Folgen Sie der Benutzerführung im Anmeldung am Registrierung / bzw. Mitgliederportal Mitgliederportal neue Zugangsdaten anfordern Auswahl eHBA-Anbieter **T**··Systems· BUNDESDRUCKEREI POSTIDENT 0 Ärztekammer Produktion Identifizierungsstelle Prüfung Antragsprüfung / eHBA-(z. B. PostIdent) eHBA-Produktionsfreigabe Anbieter Anbieter Beantragen Sie jetzt den elektronischen Heilberufsausweis (eHBA) über unser Mitgliederportal www.meineaekno.de Unsere Mitarbeiter stehen Ihnen für Fragen rund um den Antragsprozess des eHBA Arztausweis unterstützend zur Verfügung. Erhalt des Arztausweis-Hotline: 0211 4302 2560 eHBAs! Mo bis Do von 9:00 - 15:00 Uhr Fr von 9:00 - 12:00 Uhr Per E-Mail: arztausweis@aekno.de